## Monitor Dell S2725DS

## Uživatelská příručka

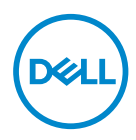

Model monitoru: S2725DS Model pro účely předpisů: S2725DSc

- POZNÁMKA: POZNÁMKA označuje důležité informace, které pomáhají lépe využít počítač.
- POZOR: Slovo POZOR upozorňuje na možné poškození hardwaru nebo ztrátu dat v případě nedodržení pokynů.
- ☆ VAROVÁNÍ: Slovo VAROVÁNÍ varuje před možným poškozením majetku, zraněním nebo smrtí.

© 2024 Dell Inc. nebo její dceřiné společnosti. Všechna práva vyhrazena. Dell Technologies, Dell a další ochranné známky jsou ochranné známky společnosti Dell Inc. nebo jejích dceřiných společností. Ostatní ochranné známky mohou být ochrannými známkami jejich příslušných vlastníků.

2024 - 03

Rev. A00

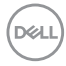

# Obsah

| Bezpečnostní pokyny 6                            |
|--------------------------------------------------|
| O tomto monitoru                                 |
| Obsah balení                                     |
| Vlastnosti produktu                              |
| Kompatibilita s operačními systémy               |
| Popis částí a ovládacích prvků                   |
| Pohled zepředu                                   |
| Pohled zezadu                                    |
| Pohled ze strany                                 |
| Pohled zdola                                     |
| Technické údaje monitoru                         |
| Specifikace rozlišení                            |
| Podporované režimy videa                         |
| Předvolené režimy zobrazení                      |
| Technické údaje napájení                         |
| Fyzické vlastnosti                               |
| Prostorové vlastnosti                            |
| Uspořádání kolíků                                |
| Konektor DisplayPort                             |
| Konektor HDMI                                    |
| Kompatibilita s technologií Plug-and-Play 27     |
| Zásady kvality a obrazových bodů LCD monitoru 27 |

3

L

DELL

| Ergonomie                                       |
|-------------------------------------------------|
| Manipulace s displejem a jeho přesouvání        |
| Pokyny pro údržbu                               |
| Čištění monitoru                                |
| Instalace monitoru 32                           |
| Montáž stojánku                                 |
| Používání náklonu, otočení a nastavení výšky 34 |
| Náklon, otočení                                 |
| Nastavení výšky                                 |
| Otáčení monitoru                                |
| Připojení monitoru                              |
| Připojení kabelu HDMI                           |
| Připojení kabelu DisplayPort 1.2 (volitelně)    |
| Vedení kabelů                                   |
| Připevnění bočního I/O krytu:                   |
| Uspořádání kabelů                               |
| Zapněte monitor                                 |
| Zabezpečení monitoru pomocí zámku Kensington    |
| (volitelné)                                     |
| Demontáž stojánku monitoru                      |
| Montáž VESA na stěnu (volitelně) 43             |
| Používání monitoru                              |
| Zapnutí napájení monitoru                       |
| Používání tlačítka ovladače                     |
| Použití ovladače                                |

Dell

| Kontaktování společnosti Dell                                                 | .75  |
|-------------------------------------------------------------------------------|------|
| Databáze produktů EU pro energetický štítek a list<br>s informacemi o výrobku | 75   |
| Sdělení komise FCC (pouze USA) a informace o dalších předpisech               | 75   |
| Informace o předpisech                                                        | .75  |
| Obecné problémy                                                               | 70   |
| Integrovaná diagnostika                                                       | 68   |
| Automatický test                                                              | 67   |
| Odstraňování problémů                                                         | .67  |
| Nastavení maximálního rozlišení                                               | 66   |
| Varovné zprávy OSD                                                            | . 63 |
| Zamknutí tlačítek nabídky a napájení                                          | . 60 |
| Přístup k systému nabídek                                                     | . 48 |
| Používání navigačních tlačítek                                                | . 47 |
| Přístup k nástroji Menu Launcher                                              | . 46 |
| Používání nabídky na obrazovce (OSD)                                          | 46   |
| Přímé funkce kláves                                                           | . 45 |

| 5

Deell

## Bezpečnostní pokyny

Dodržujte následující bezpečnostní pravidla, abyste ochránili monitor před možným poškozením a zajistili vlastní bezpečnost. Pokud není stanoveno jinak, u každého postupu popsaného v tomto dokumentu se předpokládá, že jste si přečetli informace o bezpečnosti dodané s monitorem.

**POZNÁMKA:** Před používáním monitoru si přečtěte informace o bezpečnosti dodané s monitorem a vytištěné na výrobku. Dokumentaci uschovejte na bezpečném místě pro budoucí použití.

☆ VAROVÁNÍ: Použití ovládacích prvků, změn nastavení nebo postupů jiným způsobem, než jak je určeno v této dokumentaci, může způsobit úrazy vysokým napětím, elektrickým proudem nebo mechanickými vlivy.

▲ VAROVÁNÍ: Dlouhodobý poslech zvuku při vysoké hlasitosti přes sluchátka (u monitoru, který tuto funkci podporuje) může způsobit poškození vašeho sluchu.

- Umístěte monitor na pevný povrch a manipulujte s ním opatrně. Obrazovka je křehká a při pádu nebo úderu ostrým předmětem se může poškodit.
- Vždy se ujistěte, že je monitor určen pro provoz se střídavým proudem, který je k dispozici ve vaší oblasti.
- Uchovávejte monitor při pokojové teplotě. Příliš chladné nebo horké podmínky mohou mít nepříznivý vliv na tekuté krystaly displeje.
- Připojte napájecí kabel od monitoru k elektrické zásuvce, která je blízko a snadno přístupná. Viz Připojení monitoru.
- Neumisťujte monitor na mokrý povrch nebo do blízkosti vody ani jej na takovém místě nepoužívejte.
- Nevystavujte monitor silným vibracím nebo nárazům. Monitor například nevkládejte do zavazadlového prostoru automobilu.
- · Když nebudete monitor po delší dobu používat, odpojte jej ze zásuvky.
- Nesnažte se sundat žádné kryty a nedotýkejte se vnitřních částí monitoru. Mohlo by dojít k úrazu elektřinou.
- Pozorně si přečtěte tyto pokyny. Tento dokument uschovejte pro budoucí použití. Dodržujte veškerá varování a pokyny uvedené na výrobku.
- Některé monitory lze namontovat na stěnu s použitím držáku VESA, který se prodává samostatně. Použijte správné specifikace VESA uvedené v části věnované montáži na stěnu v uživatelské příručce.

Bezpečnostní pokyny viz *Informace o bezpečnosti, prostředí a předpisech (SERI),* které jsou dodávány s monitorem.

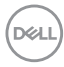

## O tomto monitoru

### Obsah balení

Následující tabulka obsahuje seznam součástí dodaných s vaším monitorem. Pokud některá součást chybí, kontaktujte společnost Dell. Další informace najdete v části Kontaktování společnosti Dell.

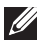

POZNÁMKA: Některé položky mohou být volitelné a nemusí být v monitorem dodány. Některé funkce nemusí být v některých zemích k dispozici.

| Zobrazení součástí                                                                                                    | Popis součástí     |
|----------------------------------------------------------------------------------------------------|--------------------|
|                                                                                                    | Zobrazení          |
| and the second second sec | Kryt VESA          |
| Ĩ                                                                                                    | Zvedák stojánku    |
|                                                                                                    | Podstavec stojánku |

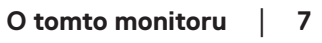

DEL

| Boční kryt panelu I/O                                                                             |
|---------------------------------------------------------------------------------------------------|
| Napájecí kabel (liší se podle<br>země)                                                            |
| Kabel HDMI (1,80 m)                                                                               |
| <ul> <li>Stručná příručka</li> <li>Informace o bezpečnosti,<br/>prostředí a předpisech</li> </ul> |

## Vlastnosti produktu

Monitor Dell **S2725DS** je vybaven aktivní matricí, technologií THF (Thin-Film Transistor), displejem z tekutých krystalů (LCD), antistatickou úpravou a podsvícením LED. Monitor má následující charakteristiky:

- · Podporuje obnovovací frekvenci 100 Hz.
- · Barevná škála 99 % sRGB (typicky).
- · Možnost digitálního připojení prostřednictvím 2 portů HDMI a DP.
- · Funkce Plug and Play (je-li podporována počítačem).
- · Integrované reproduktory (2 x 5 W).
- · Nabídka nastavení obrazovky (OSD) pro snadné nastavení a optimalizaci obrazu.
- Odnímatelný stojánek a 100mm montážní otvory standardu VESA (Video Electronics Standards Association) pro flexibilní řešení upevnění.
- · Naklánění nahoru a dolů, otáčení okolo svislé osy a nastavení výšky.
- · Otvor pro bezpečnostní zámek pro zámky Kensington (prodávají se samostatně).

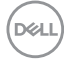

- Nabízí nadstandardní výměnu panelu v záruční době.
- Podporuje funkci Dell ComfortView Plus.
  - Dell ComfortView Plus je integrovaná funkce obrazovky s nízkým modrým světlem, která zlepšuje pohodlí očí snížením potenciálně škodlivého vyzařování modrého světla bez kompromisů v barvě. Prostřednictvím technologie ComfortView Plus společnost Dell snížila vystavení škodlivému modrému světlu z ≤ 50 % na ≤ 35 %. Tento monitor je certifikován TUV Rheinland Eye Comfort 3.0 s hodnocením 4 hvězdiček. Obsahuje klíčové technologie, které také poskytují obrazovku bez blikání, obnovovací frekvenci až 100 Hz a barevný gamut minimálně 95 % sRGB. Funkce Dell ComfortView Plus je na vašem monitoru ve výchozím nastavení povolena.
- Tento monitor využívá panel s nízkým vyzařováním modrého světla. Když jsou obnovena tovární nebo výchozí nastavení tohoto monitoru, splňuje požadavky certifikace na hardware s nízkým vyzařováním modrého světla, kterou poskytuje společnost TÜV Rheinland.\*

#### Podíl modrého světla:

Podíl světla v rozsahu od 415 nm - 455 nm ve srovnání s rozsahem 400 nm - 500 nm musí být menší než 50 %.

| Kategorie Podíl modrého světla: |                 |
|---------------------------------|-----------------|
| 1                               | ≤ 20 %          |
| 2                               | 20 % < R ≤ 35 % |
| 3                               | 35 % < R ≤ 50 % |

- Snižuje úroveň nebezpečného modrého světla vyzařovaného z obrazovky tak, aby bylo sledování pohodlnější pro vaše oči bez odchylek přesné reprodukce barev.
- Tento monitor využívá technologii Flicker-Free, která odstraňuje blikání obrazu viditelné okem. Díky tomu je sledování monitoru pohodlnější a uživatelé netrpí namáháním a únavou očí.
- \* Tento monitor splňuje požadavky certifikace kategorie 2 na hardware s nízkým vyzařováním modrého světla, kterou poskytuje společnost TÜV Rheinland.

## Informace o programu TÜV Rheinland Eye Comfort 3.0

Certifikační program TÜV Rheinland Eye Comfort 3.0 představuje spotřebitelsky přívětivý systém hodnocení hvězdičkami pro obor zobrazovacích zařízení, který podporuje zdraví očí od bezpečnosti po péči o oči. Ve srovnání se stávajícími certifikacemi přidává program hodnocení 5 hvězdiček přísné požadavky na testování celkových atributů péče o oči, jako je nízké modré světlo, bez blikání, obnovovací frekvence, barevný gamut, přesnost barev a výkon senzoru okolního světla. Stanovuje metriky požadavků a hodnotí výkonnost produktu na pěti úrovních a sofistikovaný proces technického hodnocení poskytuje spotřebitelům a kupujícím ukazatele, které lze snáze posoudit.

Zohledněné faktory očního zdraví zůstávají konstantní, avšak standardy pro různá hodnocení hvězdičkami se liší. Čím vyšší je hodnocení hvězdičkami, tím přísnější jsou normy. Níže uvedená tabulka uvádí hlavní požadavky na zrakovou pohodu, které platí navíc k základním požadavkům na zrakovou pohodu (jako je hustota pixelů, jednotnost jasu a barev a volnost pohybu).

Další informace o **certifikaci TÜV Eye Comfort** viz: <u>https://www.tuv.com/world/en/eye-comfort.html</u>

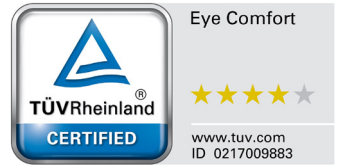

Dell

| Požadavky Eye Comfort 3.0 a schéma hodnocení hvězdičkami pro monitory |                                                                                                    |                                                                                          |                                                                         |                                                                                                    |
|-----------------------------------------------------------------------|----------------------------------------------------------------------------------------------------|------------------------------------------------------------------------------------------|-------------------------------------------------------------------------|----------------------------------------------------------------------------------------------------|
| Testeren (meležie                                                     |                                                                                                    | Schéma hodnocení hvězdičkami                                                             |                                                                         |                                                                                                    |
| Kategorie lestovana poloz                                             | lestovana polozka                                                                                                    | 3hvězdičkové                                                                             | 4hvězdičkové                                                            | 5hvězdičkové                                                                                                    |
| Péče o zrak                                                           | Tlumení modrého světla                                                                                                    | TÜV Hardware LBL<br>kategorie III (≤50 %)<br>nebo softwarové řešení<br>LBL¹              | TÜV Hardware LBL<br>kategorie II (≤35 %)<br>nebo kategorie I (≤20<br>%) | TÜV Hardware LBL<br>kategorie II (≤35<br>%) nebo kategorie I<br>(≤20 %)                                                                                                    |
|                                                                       | Bez blikání                                                                                                    | TÜV Flicker Reduced<br>nebo TÜV Flicker Free                                             | TÜV Flicker Reduced<br>nebo TÜV Flicker Free                            | Bez blikání                                                                                                    |
|                                                                       | Výkon senzoru okolního<br>světla                                                                                                    | Žádný senzor                                                                             | Žádný senzor                                                            | Snímač okolního světla                                                                                                    |
| Správa okolního<br>světla                                             | Inteligentní řízení CCT                                                                                                    | Ne                                                                                       | Ne                                                                      | Ano                                                                                                    |
|                                                                       | Inteligentní ovládání jasu                                                                                                    | Ne                                                                                       | Ne                                                                      | Ano                                                                                                    |
|                                                                       | Obnovovací frekvence                                                                                                    | ≥ 60 Hz                                                                                  | ≥ 75 Hz                                                                 | ≥ 120 Hz                                                                                                    |
|                                                                       | Jednotnost jasu                                                                                                    | Jednotnost jasu ≥ 75 %                                                                   |                                                                         |                                                                                                    |
|                                                                       | Jednotnost barev                                                                                                    | Jednotnost barev Δu'v' ≤ 0,02                                                            |                                                                         |                                                                                                    |
|                                                                       | Volnost pohybu                                                                                                    | Změny jasu se musí snížit o méně než 50 %;<br>Barevný posun musí být menší než 0,01      |                                                                         |                                                                                                    |
| Kvalita snímku                                                        | Rozdíl gamma                                                                                                    | Rozdíl gamma ≤ ±0,2                                                                      | Rozdíl gamma ≤ ±0,2                                                     | Rozdíl gamma ≤ ±0,2                                                                                                    |
|                                                                       | Široký barevný gamut²                                                                                                    | NTSC <sup>3</sup> Min. 72 % (CIE<br>1931) nebo sRGB <sup>4</sup> Min.<br>95 % (CIE 1931) | sRGB <sup>4</sup> Min. 95 % (CIE<br>1931)                               | DCI-P3 <sup>5</sup> Min. 95 %<br>(CIE 1976) & sRGB <sup>4</sup><br>Min. 95 % (CIE 1931)<br>nebo Adobe RGB <sup>6</sup><br>Min. 95 % (CIE 1931)<br>& sRGB <sup>4</sup> Min. 95 %<br>(CIE 1931) |
| Uživatelská<br>příručka Eye<br>Comfort                                | Uživatelská příručka                                                                                                    | Ano                                                                                      | Ano                                                                     | Ano                                                                                                    |
| Poznámka                                                              | <ol> <li><sup>1</sup> Software řídí vyzařování modrého světla snížením nadměrného modrého světla, což má za<br/>následek více žlutého tónu.</li> <li><sup>2</sup> Barevný gamut popisuje dostupnost barev na displeji. Pro specifické účely byly vyvinuty různé<br/>normy. 100 % odpovídá plnému barevnému prostoru definovanému ve standardu.</li> <li><sup>3</sup> NTSC je zkratka pro National Television Standards Committee, která vyvinula barevný prostor pro<br/>televizní systém používaný ve Spojených státech.</li> <li><sup>4</sup> sRGB je standardní červený, zelený a modrý barevný prostor, který se používá na monitorech,<br/>tiskárnách a WWW.</li> <li><sup>5</sup> DCI-P3, zkratka pro Digital Cinema Initiatives - Protocol 3, je barevný prostor používaný v<br/>digitálním kině, který zahrnuje širší rozsah barev než standardní barevný prostor RGB.</li> <li><sup>6</sup> Adobe RGB je barevný prostor vytvořený společností Adobe Systems, který zahrnuje širší rozsah<br/>barev než standardní barevný model RGB, zejména v azurové a zelené.</li> </ol> |                                                                                          |                                                                         |                                                                                                    |

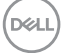

## Kompatibilita s operačními systémy

- Windows 10 a novější\*
- macOS 12\* a macOS 13\*

\*Kompatibilita operačních systémů s monitory značky Dell a Alienware se může lišit v závislosti na faktorech, jako jsou:

- Konkrétní datum (data) vydání, kdy jsou dostupné verze operačního systému, opravy nebo aktualizace.
- Konkrétní datum (data) vydání, kdy jsou aktualizace firmwaru, softwarové aplikace nebo ovladačů monitorů Dell a Alienware k dispozici na webu podpory společnosti Dell.

### Popis částí a ovládacích prvků

#### Pohled zepředu

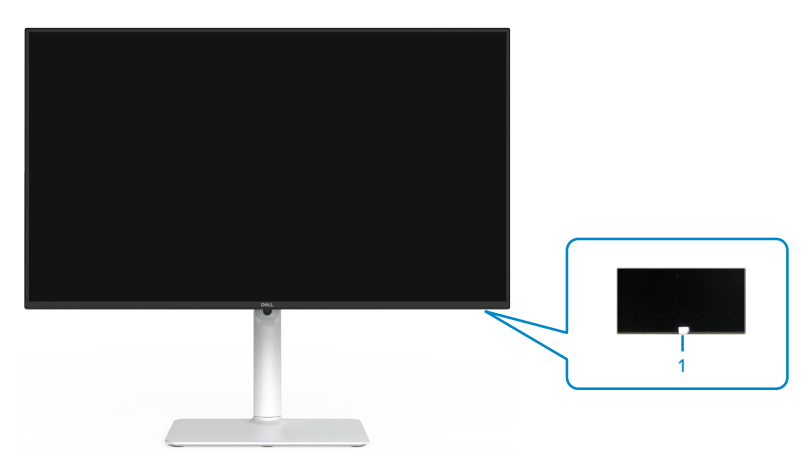

| Štítek | Popis                     | Použití                                                                                                    |
|--------|---------------------------|----------------------------------------------------------------------------------------------------|
| 1      | Indikátor LED<br>napájení | Nepřerušovaná bílá znamená, že monitor je zapnutý a<br>funguje normálně. Když bliká bíle, monitor se nachází<br>v pohotovostním režimu. |

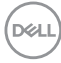

#### Pohled zezadu

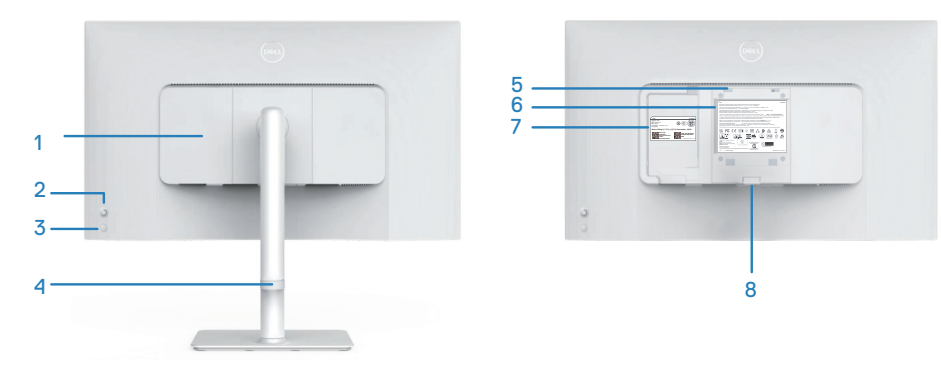

| Štítek | Popis                                                                                                    | Použití                                                                                                    |
|--------|----------------------------------------------------------------------------------------------------|----------------------------------------------------------------------------------------------------|
| 1      | Boční kryt panelu<br>I/O                                                                                         | Slouží k zakrytí bočních I/O.                                                                                                    |
| 2      | Ovladač                                                                                                    | Slouží k ovládání nabídky OSD. Další informace<br>najdete v části Používání monitoru.                                                                                                    |
| 3      | Vypínač                                                                                                    | Vypínač slouží k zapnutí či vypnutí monitoru.                                                                                                    |
| 4      | Organizér kabelů                                                                                                 | Slouží k uspořádání kabelů.                                                                                                    |
| 5      | Montážní otvory<br>VESA (100mm<br>x 100mm – za<br>krytem VESA)                                                   | <ul> <li>Připevněte monitor na stěnu pomocí sady držáku na stěnu standardu VESA.</li> <li>POZNÁMKA: Nástěnný držák není dodán s</li> </ul>                                                                                                    |
| 6      | Č+(+al), a                                                                                                    | Monitorem a prodava se samostatne.                                                                                                    |
| 0      | regulatorními<br>informacemi                                                                                     | Obsanuje prenied schvaleni podle urednich vyniasek.                                                                                                    |
| 7      | Štítek s<br>regulatorními<br>informacemi<br>(včetně čárového<br>kódu, výrobního<br>čísla a servisního<br>štítku) | Obsahuje přehled schválení podle úředních vyhlášek.<br>Viz v případě kontaktu technické podpory společnosti<br>Dell. Výrobní číslo je unikátní alfanumerický<br>identifikátor, který umožňuje servisním technikům<br>společnosti Dell identifikovat hardwarové součásti v<br>počítači a přistupovat k informacím o záruce. |
| 8      | Tlačítko pro<br>uvolnění stojánku                                                                                | Uvolňuje stojánek od monitoru.                                                                                                    |

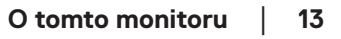

#### Pohled ze strany

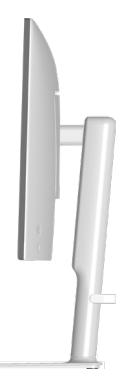

#### Pohled zdola

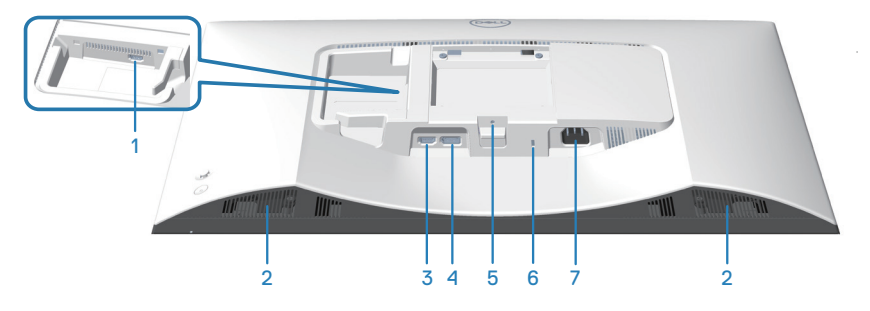

#### Pohled zdola bez stojánku monitoru

| Štítek | Popis                           | Použití                                                                                                    |
|--------|---------------------------------|----------------------------------------------------------------------------------------------------|
| 1      | Port HDMI 2                     | Slouží k připojení vašeho počítače nebo externího<br>zařízení kabelem HDMI (který byl dodán s<br>monitorem). |
| 2      | Integrované<br>reproduktory (2) | Poskytuje zvukový výstup.                                                                                    |
| 3      | Port HDMI 1                     | Slouží k připojení vašeho počítače nebo externího<br>zařízení kabelem HDMI (který byl dodán s<br>monitorem). |
| 4      | DisplayPort                     | Slouží k připojení k počítači nebo externího zařízení<br>kabelem DisplayPort (k zakoupení samostatně).       |

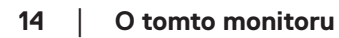

(D&LI

| 5 | Funkce zámku<br>stojánku                                                                   | Umožňuje upevnit stojánek k monitoru šroubem M3<br>x 6 mm (šroub není součástí dodávky).                                                                |
|---|--------------------------------------------------------------------------------------------|----------------------------------------------------------------------------------------------------|
| 6 | Otvor pro<br>bezpečnostní<br>zámek (využívá<br>technologii<br>Kensington Security<br>Slot) | Umožňuje zabezpečit monitor pomocí<br>bezpečnostního zámku (nutno zakoupit<br>samostatně), který zabraňuje neoprávněnému<br>přemístění vašeho monitoru. |
| 7 | Konektor napájení                                                                          | Připojte napájecí kabel (dodaný s monitorem).                                                                                                    |

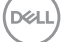

## Technické údaje monitoru

| Popis                                         | Hodnota                                                     |
|-----------------------------------------------|-------------------------------------------------------------|
| Typ obrazovky                                 | Aktivní matice - TFT LCD                                    |
| Typ panelu                                    | Technologie IPS (In-Plane Switching).                       |
| Poměr stran                                   | 16:9                                                        |
| Velikost obrazu                               |                                                             |
| Úhlopříčka                                    | 684,66 mm (27,0 palců)                                      |
| Aktivní plocha                                |                                                             |
| Horizontální                                  | 596,74 mm (23,49 palců)                                     |
| Vertikální                                    | 335,66 mm (13,22 palců)                                     |
| Plocha                                        | 200302,79 mm² (310,47 palců²)                               |
| Maximální rozlišení a<br>obnovovací frekvence | 2560 x 1440 při 100 Hz                                      |
| Rozteč pixelů                                 | 0,2331 mm x 0,2331 mm                                       |
| Obrazové body na palec<br>(PPI)               | 109                                                         |
| Zorný úhel:                                   |                                                             |
| Horizontální                                  | 178° (typicky)                                              |
| Vertikální                                    | 178° (typicky)                                              |
| Brightness (Jas)                              | 350 cd/m² (typicky)                                         |
| Míra kontrastu                                | 1500:1 (typicky)                                            |
| Povrchová úprava displeje<br>obrazovky        | Antireflexní úprava tvrdé vrstvy předního polarizátoru (3H) |
| Podsvícení                                    | Systém osvětlení ze stran LED                               |

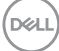

| Popis                                                  | Hodnota                                                                                                    |
|--------------------------------------------------------|----------------------------------------------------------------------------------------------------|
| Doba odezvy (z šedé do                                 | 8 ms ( <b>Normální</b> režim)                                                                                                    |
| šedé)                                                  | 5 ms ( <b>Rychlý</b> režim)                                                                                                    |
|                                                        | 4 ms ( <b>Extrémní</b> režim)                                                                                                    |
|                                                        | *Snížené rozmazání viditelného pohybu a zvýšená<br>citlivost obrazu.                                                                                                    |
|                                                        | <b>POZNÁMKA:</b> Extrémní režim může do obrazu vnést drobné a znatelné vizuální artefakty. Dobu odezvy si můžete vybrat podle svých požadavků.                                       |
| Barevná hloubka                                        | 16,7 miliónů bare∨                                                                                                    |
| Barevná škála                                          | sRGB typ. 99 % (CIE 1931)                                                                                                    |
| Možnosti připojení                                     | 2 x HDMI 2.1 (HDCP 1.4) (Podporuje až QHD<br>2560x1440 100 Hz TMDS, VRR podle specifikace v<br>HDMI 2.1)<br>1 x DisplayPort 1.2 (HDCP 1.4) (Podporuje až QHD<br>2560x1440 VPR 100Hz) |
| Šířka rámečku (od hrany monitoru k aktivní ploše):     |                                                                                                    |
| Nahoře                                                 | 7,30 mm                                                                                                    |
| Vlevo/vpravo                                           | 7,30 mm                                                                                                    |
| Dole                                                   | 13,02 mm                                                                                                    |
| Možnosti nastavení:                                    |                                                                                                    |
| Nastavení výšky                                        | 130 mm                                                                                                    |
| Náklon                                                 | -5° až 21°                                                                                                    |
| Otáčení podle vodorovné osy                            | -30° až 30°                                                                                                    |
| Otáčení podle svislé osy                               | -90° až 90°                                                                                                    |
| Vedení kabeláže                                        | Ano                                                                                                    |
| Kompatibilita s nástrojem Dell<br>Display Manager 2.0* | Easy Arrange (Snadné uspořádání) a další klíčové<br>funkce                                                                                                    |
| Zabezpečení                                            | Otvor pro bezpečnostní zámek (kabelový zámek se prodává samostatně)                                                                                                    |
| Zabudované reproduktory                                | 2 x 5 W                                                                                                    |

#### \*Dell Display Manager

Dell Display Manager je aplikační software, který optimalizuje používání vašeho monitoru Dell – zajišťuje vyšší produktivitu a snadné přizpůsobení.

Možnosti této aplikace:

- 1. Můžete snadno upravovat nastavení zobrazení na obrazovce (OSD), jako je jas, kontrast, nastavení vstupního zdroje a podobně. Není třeba přepínat pomocí pákového ovladače na monitoru; jednoduše použijte software DDM.
- 2. Můžete uspořádat více aplikací na obrazovce a přichytit je do šablony dle vašeho výběru pomocí funkce Easy Arrange.
- Můžete přiřazovat aplikace nebo dokonce soubory k oddílům Easy Arrange, ukládat rozvržení do profilu a poté automaticky obnovit profil pomocí Easy Arrange Memory.
- 4. Můžete připojit váš monitor Dell k více vstupním zdrojům a spravovat tyto vícenásobné video vstupy pomocí vstupního zdroje.
- Můžete přizpůsobit každou aplikaci jiným barevným režimem pomocí Color Preset.
- 6. Můžete replikovat nastavení aplikace Dell Display Manager z jednoho monitoru na jiný monitor stejného modelu pomocí importu/exportu nastavení aplikace

Tento model navíc přichází s pokročilými funkcemi vzdálené správy pro správce IT.

Další informace o nástroji Dell Display Manager naleznete na adrese https://www.dell.com/support/ddm

Z tohoto odkazu si můžete stáhnout software a na kartě dokumentace naleznete podrobnou uživatelskou příručku k softwaru a článek ze znalostní databáze.

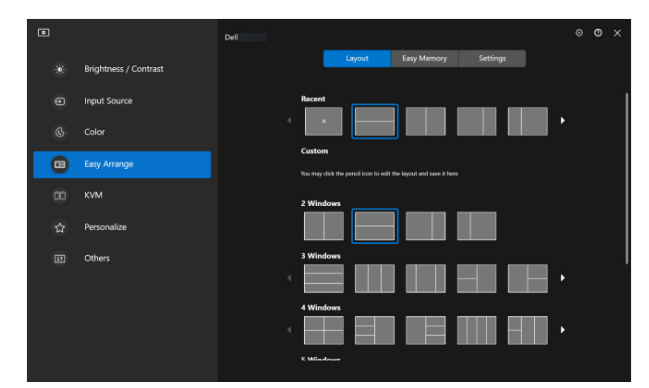

Uživatelské rozhraní nástroje Dell Display Manager

DEL

#### Specifikace rozlišení

| Popis                              | Hodnota           |
|------------------------------------|-------------------|
| Horizontální frekvence             | 28 kHz až 151 kHz |
| Vertikální obnovovací<br>frekvence | 48 Hz až 100 Hz   |
| Maximální předvolené<br>rozlišení  | 2560 x 1440       |

#### Podporované režimy videa

| Popis                                                | Hodnota                                     |
|------------------------------------------------------|---------------------------------------------|
| Možnosti zobrazení obrazu<br>(HDMI nebo DisplayPort) | 480p, 576p, 720p, 1080i(HDMI), 1080p, 1440p |

(D&LL)

#### Předvolené režimy zobrazení

#### Předvolené režimy zobrazení HDMI/DP

| Režim zobrazení  | Vodorovná<br>frekvence<br>(kHz) | Svislá<br>frekvence<br>(Hz) | Takt pixelů<br>(MHz) | Polarita<br>synch.<br>(horizontální<br>/ vertikální) |
|------------------|---------------------------------|-----------------------------|----------------------|------------------------------------------------------|
| VESA 640 x 480   | 31,47                           | 59,94                       | 25,17                | -/-                                                  |
| VESA 640 x 480   | 37,50                           | 75,00                       | 31,50                | -/-                                                  |
| IBM 720 x 400    | 31,47                           | 70,08                       | 28,32                | -/+                                                  |
| VESA 800 x 600   | 37,88                           | 60,32                       | 40,00                | +/+                                                  |
| VESA 800 x 600   | 46,88                           | 75,00                       | 49,50                | +/+                                                  |
| VESA 1024 x 768  | 48,36                           | 60,00                       | 65,00                | -/-                                                  |
| VESA 1024 x 768  | 60,02                           | 75,03                       | 78,75                | +/+                                                  |
| VESA 1152 x 864  | 67,50                           | 75,00                       | 108,00               | +/+                                                  |
| VESA 1280 x 720  | 45,00                           | 59,94                       | 74,25                | -/+                                                  |
| VESA 1280 x 800  | 49,31                           | 59,91                       | 71,00                | +/+                                                  |
| VESA 1280 x 960  | 60,00                           | 60.00                       | 108,00               | +/+                                                  |
| VESA 1280 x 1024 | 63,98                           | 60,02                       | 108,00               | +/+                                                  |
| VESA 1280 x 1024 | 79,98                           | 75,02                       | 135,00               | +/+                                                  |
| VESA 1440 x 900  | 55,94                           | 59,89                       | 106,50               | -/+                                                  |
| VESA 1680 x 1050 | 65,29                           | 59,95                       | 146,25               | -/+                                                  |
| VESA 1920 x 1080 | 67,50                           | 60,00                       | 148,50               | +/+                                                  |
| VESA 2048 x 1080 | 66,66                           | 59,99                       | 147,18               | +/-                                                  |
| VESA 2560 x 1440 | 88,79                           | 59,95                       | 241,50               | +/-                                                  |
| VESA 2560 x 1440 | 151,05                          | 100,04                      | 410,86               | +/-                                                  |

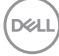

#### Technické údaje napájení

| Popis                                          | Hodnota                                                                                           |
|------------------------------------------------|---------------------------------------------------------------------------------------------------|
| Signály videovstupu                            | HDMI, 600 mV pro každou diferenční linku,<br>impedance vstupu 100 ohmů na diferenční pár.         |
|                                                | DisplayPort*, 600 mV pro každou diferenční linku,<br>impedance vstupu 100 ohmů na diferenční pár. |
| Vstupní střídavé napětí /<br>frekvence / proud | 100 - 240 V~/50 Hz nebo 60 Hz ± 3 Hz / 1,5 A<br>(typicky)                                         |
| Zapínací proud                                 | 120 V: 30 A (maximum)                                                                             |
|                                                | 240 V: 60 A (maximum)                                                                             |
| Příkon                                         | 0,3 W (režim vypnutí) <sup>1</sup>                                                                |
|                                                | 0,3 W (pohotovostní režim) <sup>1</sup>                                                           |
|                                                | 21,4 W (režim zapnutí) <sup>1</sup>                                                               |
|                                                | 57 W (maximum) <sup>2</sup>                                                                       |
|                                                | 19,2 W (P <sub>on</sub> ) <sup>3</sup>                                                            |
|                                                | 60,58 kWh (TEC) <sup>3</sup>                                                                      |

<sup>1</sup> Podle definice ve směrnicích EU 2019/2021 a EU 2019/2013.

<sup>2</sup> Maximální nastavení jasu a kontrastu.

<sup>3</sup> P<sub>or</sub>: Příkon v zapnutém režimu podle definice Energy Star verze 8.0.

TEC: Celková spotřeba energie v kWh podle definice Energy Star verze 8.0.

Tento dokument je pouze informační a odráží laboratorní výkon. Konkrétní produkt může dosahovat odlišných výsledků v závislosti na objednaném softwaru, součástech a periferiích a společnost Dell není povinna takové informace aktualizovat.

Vzhledem k tomu by zákazník neměl spoléhat na tyto informace při rozhodování o elektrických tolerancích ani jinak. Neposkytujeme žádnou výslovnou ani předpokládanou záruku přesnosti ani úplnosti.

Dell

## POZNÁMKA: Tento monitor má certifikaci ENERGY STAR.

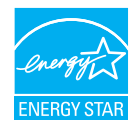

Tento produkt splňuje podmínky programu ENERGY STAR při výchozích továrních nastaveních. Tato nastavení lze obnovit pomocí funkce "Factory Reset" (Obnova továrních nastavení) v nabídce OSD. Změnou výchozích továrních nastavení nebo aktivací dalších funkcí může dojít ke zvýšení spotřeby elektrické energie a k překročení limitů specifikovaných v programu ENERGY STAR.

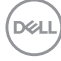

#### Fyzické vlastnosti

| Popis                                                                                    | Hodnota                                      |  |
|------------------------------------------------------------------------------------------|----------------------------------------------|--|
| Rozměry (se stojánkem):                                                                  |                                              |  |
| Výška (maximum)                                                                          | 518,63 mm (20,42 palců)                      |  |
| Výška (minimum)                                                                          | 388,63 mm (15,30 palců)                      |  |
| Šířka                                                                                    | 611,34 mm (24,07 palců)                      |  |
| Hloubka                                                                                  | 200,38 mm (7,89 palců)                       |  |
| Rozměry (bez stojánku):                                                                  |                                              |  |
| Výška                                                                                    | 355,98 mm (14,02 palců)                      |  |
| Šířka                                                                                    | 611,34 mm (24,07 palců)                      |  |
| Hloubka                                                                                  | 58,81 mm (2,32 palců)                        |  |
| Rozměry podstavce:                                                                       |                                              |  |
| Výška                                                                                    | 411,80 mm (16,21 palců)                      |  |
| Šířka                                                                                    | 248,00 mm (9,76 palců)                       |  |
| Hloubka                                                                                  | 200,38 mm (7,89 palců)                       |  |
| Základna                                                                                 | 248,00 x 180,00 mm (9,76 palců x 7,09 palců) |  |
| Hmotnost:                                                                                |                                              |  |
| Hmotnost včetně obalu                                                                    | 8,64 kg (19,05 lb)                           |  |
| Hmotnost se sestavou<br>stojánku a kabely                                                | 6,54 kg (14,42 lb)                           |  |
| Hmotnost bez sestavy<br>stojánku (pro montáž na<br>stěnu nebo montáž VESA<br>bez kabelů) | 4,49 kg (9,90 lb)                            |  |
| Hmotnost sestavy podstavce                                                               | 1,78 kg (3,92 lb)                            |  |

#### Prostorové vlastnosti

| Popis                                                                                                    | Hodnota                                                           |  |
|----------------------------------------------------------------------------------------------------|-------------------------------------------------------------------|--|
| Kompatibilní standardy:                                                                                                    |                                                                   |  |
| Kompatibilní se standardem RoHS                                                                                                    |                                                                   |  |
| <ul> <li>Monitor obsahující omezené množství BFR/PVC (desky s tištěnými spoji jsou<br/>vyrobeny z laminátu bez obsahu BFR/PVC.)</li> </ul> |                                                                   |  |
| <ul> <li>Sklo bez arzénu a pouze panel bez rtuti</li> </ul>                                                                                |                                                                   |  |
| Monitor s certifikací ENERGY STAR                                                                                                    |                                                                   |  |
| Teplota:                                                                                                    |                                                                   |  |
| Provozní                                                                                                    | 0 °C až 40 °C (32 °F až 104 °F)                                   |  |
| Mimo provoz                                                                                                    | <ul> <li>Skladování: -20 °C až 60 °C (-4 °F až 140 °F)</li> </ul> |  |
|                                                                                                    | <ul> <li>Převážení: -20 °C až 60 °C (-4 °F až 140 °F)</li> </ul>  |  |
| Vlhkost:                                                                                                    |                                                                   |  |
| Provozní                                                                                                    | 10% až 80% (bez kondenzace)                                       |  |
| Mimo provoz                                                                                                    | <ul> <li>Skladování 10 až 90 % (bez kondenzace)</li> </ul>        |  |
|                                                                                                    | <ul> <li>Převážení 10 až 90 % (bez kondenzace)</li> </ul>         |  |
| Nadmořská výška:                                                                                                    |                                                                   |  |
| Provozní (maximální)                                                                                                    | 5 000 m (16 400 stop)                                             |  |
| Neprovozní (maximální)                                                                                                    | 12 192 m (40 000 stop)                                            |  |
| Tepelný rozptyl                                                                                                    | 194,53 BTU/hod (maximum)<br>73,03 BTU/hod (zapnuto)               |  |

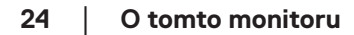

(DELL)

### Uspořádání kolíků

#### Konektor DisplayPort

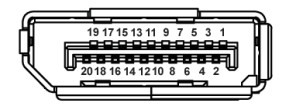

| Číslo<br>kolíku | 20kolíková strana<br>připojeného signálního<br>kabelu |
|-----------------|-------------------------------------------------------|
| 1               | ML3 (n)                                               |
| 2               | Zem                                                   |
| 3               | ML3 (p)                                               |
| 4               | ML2 (n)                                               |
| 5               | Zem                                                   |
| 6               | ML2 (p)                                               |
| 7               | ML1 (n)                                               |
| 8               | Zem                                                   |
| 9               | ML1 (p)                                               |
| 10              | MLO (n)                                               |
| 11              | Zem                                                   |
| 12              | MLO (p)                                               |
| 13              | Zem                                                   |
| 14              | Zem                                                   |
| 15              | AUX (p)                                               |
| 16              | Zem                                                   |
| 17              | AUX (n)                                               |
| 18              | Detekce připojení za chodu                            |
| 19              | Re-PWR                                                |
| 20              | +3,3 V DP_PWR                                         |

DEL

#### Konektor HDMI

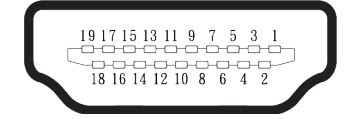

| Číslo<br>kolíku | 19kolíková strana<br>připojeného signálového<br>kabelu |
|-----------------|--------------------------------------------------------|
| 1               | TMDS DATA 2+                                           |
| 2               | TMDS DATA 2 STÍNĚNÍ                                    |
| 3               | TMDS DATA 2-                                           |
| 4               | TMDS DATA 1+                                           |
| 5               | TMDS DATA 1 STÍNĚNÍ                                    |
| 6               | TMDS DATA 1-                                           |
| 7               | TMDS DATA 0+                                           |
| 8               | TMDS DATA O STÍNĚNÍ                                    |
| 9               | TMDS DATA 0-                                           |
| 10              | TMDS TAKT+                                             |
| 11              | TMDS TAKT STÍNĚNÍ                                      |
| 12              | TMDS TAKT-                                             |
| 13              | CEC                                                    |
| 14              | Vyhrazeno (N.C. v zařízení)                            |
| 15              | DDC TAKT (SCL)                                         |
| 16              | DDC DATA (SDA)                                         |
| 17              | DDC/CEC uzemnění                                       |
| 18              | +5V POWER                                              |
| 19              | DETEKCE PŘIPOJENÍ ZA<br>CHODU                          |

### Kompatibilita s technologií Plug-and-Play

Tento monitor můžete připojit k jakémukoli systému, který je kompatibilní s technologií Plug and Play. Monitor počítači automaticky poskytne své údaje EDID (Extended Display Identification Data) pomocí protokolů DDC (Display Data Channel): daný systém se může sám zkonfigurovat a optimalizovat nastavení monitoru. Většina instalací monitoru je automatická; podle potřeby můžete vybrat jiná nastavení. Další informace o změnách nastavení viz Používání monitoru.

### Zásady kvality a obrazových bodů LCD monitoru

Při výrobě LCD monitoru není neobvyklé, že jeden nebo více obrazových bodů zůstanou v trvale fixovaném stavu, ve kterém jsou obtížně viditelné a neomezují kvalitu nebo použitelnost obrazu. Další informace o zásadách dodržování kvality monitorů Dell a o zásadách týkajících se obrazových bodů viz stránka podpory společnosti Dell **www.dell.com/pixelguidelines**.

Dell

## Ergonomie

POZOR: Nevhodné nebo dlouhodobé používání klávesnice může vést k zranění.

#### POZOR: Dlouhodobé sledování obrazovky monitoru může vést k únavě očí.

Pro zajištění maximálního pohodlí a efektivity dodržujte při přípravě a používání počítače následující pravidla:

- Umístěte počítač tak, abyste měli při práci monitor a klávesnici přímo před sebou.
   Pro správné umístění klávesnice jsou k dispozici běžně dostupné poličky.
- Aby se omezilo riziko únavy očí a bolesti krku, paží, zad a ramen při dlouhodobém používání monitoru, doporučujeme dodržovat následující zásady:
  - 1. Umístěte obrazovku přibližně 50 až 70 cm (20 až 28 palců) od očí.
  - 2. Při práci s monitorem pravidelně mrkejte nebo si po delším používání monitoru opláchněte oči vodou.
  - 3. Po každých dvou hodinách dělejte pravidelné a časté 20 minutové přestávky.
  - 4. Během přestávek nejméně na 20 sekund odhlédněte od monitoru a zadívejte se objekt vzdálený 20 stop.
- 5. Během přestávek se protahujte, aby došlo k uvolnění krku, paží, zad a ramen.
- Když sedíte před monitorem, ujistěte se, že je obrazovka monitoru na úrovni očí nebo mírně níže.
- · Nastavte náklon monitoru, jeho kontrast a jas.
- Upravte okolní osvětlení (například stropní světla, lampičky a závěsy nebo žaluzie na okolních oknech) tak, aby bylo na obrazovce monitoru co nejméně odlesků a odrazů světla.
- · Používejte židli, která nabízí dobrou podporu beder.
- Při používání klávesnice a myši by mělo být předpaží vodorovně se zápěstím v neutrální, pohodlné poloze.
- · Při používání klávesnice a myši mějte vždy k dispozici prostor pro položení rukou.
- · Horní část obou paží by měla spočívat přirozeně.
- · Nohy by měly být položené rovně na podlaze.
- Při sezení se ujistěte, že váha nohou spočívá na chodidlech, nikoli na přední části sedáku. K zajištění správné polohy nastavte výšku židle nebo použijte podložku pod nohy.

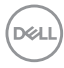

- Provádějte různorodou práci. Snažte se organizovat svou práci tak, abyste nemuseli sedět a pracovat dlouhou dobu bez přestávky. Snažte se pravidelně stát nebo se postavit a procházet se.
- Prostor pod pracovním stolem by měl být uklizený a neměly by se zde nacházet kabely, které mohou narušovat pohodlí při sezení a o které byste mohli zakopnout.

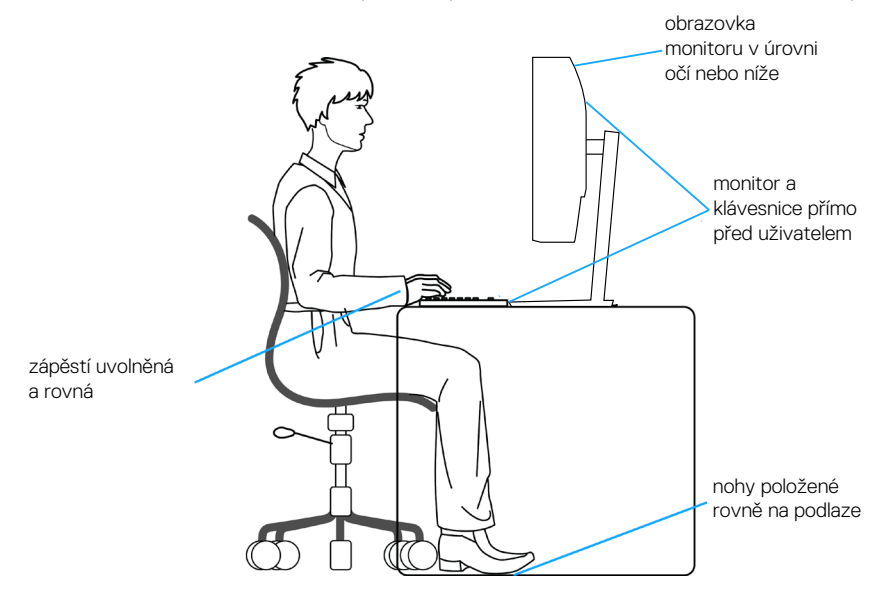

DELL

## Manipulace s displejem a jeho přesouvání

Abyste zajistili bezpečné zacházení s monitorem při zvedání nebo přemisťování, postupujte podle níže uvedených pokynů:

- · Před přesouváním nebo zvedáním monitoru vypněte počítač a monitor.
- · Odpojte všechny kabely od monitoru.
- · Vložte monitor do původní krabice s původním obalovým materiálem.
- Při zvedání a přesouvání monitoru držte pevně spodní okraj a bok monitoru bez toho, abyste na monitor příliš tlačili.

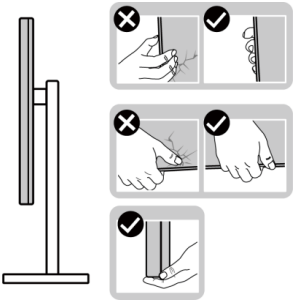

 Při zvedání nebo přemísťování monitoru postupujte tak, aby obrazovka směřovala od vás. Netlačte na obrazovku, aby se nepoškrábala nebo nepoškodila.

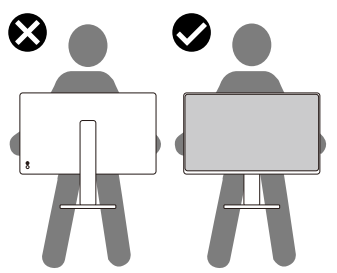

- · Při přepravě monitoru jej nevystavujte rázům ani vibracím.
- Když při zvedání a přesouvání monitoru držíte základnu nebo zvedák stojánku, neotáčejte monitor vzhůru nohama. Mohlo by dojít k poškození monitoru nebo zranění.

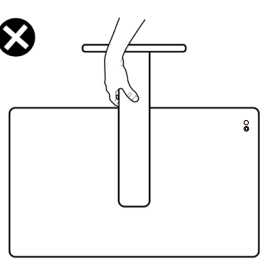

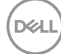

## Pokyny pro údržbu

#### Čištění monitoru

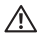

A VAROVÁNÍ: Před čistěním monitoru odpojte jeho napájecí kabel z elektrické zásuvky.

POZOR: Před čištěním monitoru si přečtěte a dodržujte Bezpečnostní pokyny.

Při rozbalování, čištění nebo manipulaci s monitorem postupujte podle pokvnů v následuiícím seznamu:

- K čištění sestavy stojánku, obrazovky a skříně monitoru Dell použijte čistý hadřík mírně navlhčený vodou. Pokud možno používejte speciální jemnou utěrku na čištění obrazovek nebo přípravek vhodný pro čištění monitorů Dell.
- Plochu stolu, na kterou chcete monitor Dell umístit, očistěte a před umístěním zkontrolujte, zda je zcela suchá a bez vlhkosti nebo čisticího prostředku.
- ∧ POZOR: Nepoužívejte čisticí prostředky ani jiné chemikálie, jako je

   benzen, ředidlo, čpavek, abrazivní čisticí prostředky nebo stlačený vzduch.
- ∧ POZOR: Použití chemikálií k čištění může způsobit změny ve vzhledu monitoru, například vyblednutí barev, mléčný film na monitoru, deformace, nerovnoměrný tmavý odstín a odlupování povrchu obrazovky.
- 🗥 VAROVÁNÍ: Nestříkejte čisticí roztok nebo dokonce vodu přímo na povrch monitoru. V opačném případě se tekutina nahromadí na dolní straně zobrazovacího panelu, způsobí korozi elektroniky a trvalé poškození. Místo toho naneste čisticí roztok nebo vodu na měkký hadřík, který potom monitor očistěte.
- POZNÁMKA: Poškození monitoru způsobené nevhodnými postupy čištění a používáním benzenu, ředidla, čpavku, abrazivních čisticích prostředků, alkoholu, stlačeného vzduchu, detergentů jakéhokoli druhu bude považováno za poškození způsobené zákazníkem (CID). Na CID se nevztahuje standardní záruka společnosti Dell.
  - Pokud po vybalení monitoru zjistíte přítomnost bílého prášku, setřete jej látkou.
  - · S monitorem zacházejte opatrně, protože tmavě zbarvený monitor se může snadno poškrábat a bílé známky otěru jsou zřetelnější, než na světlém monitoru.
  - · Pro zachování optimální kvality obraz monitoru používejte dynamicky se měnící spořič obrazovky; když monitor nepoužíváte, vypněte jej.

DEL

## Instalace monitoru

#### Montáž stojánku

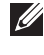

- POZNÁMKA: Při expedici z výrobního závodu není nainstalován stojánek.
- POZNÁMKA: V následující části jsou uvedeny pokyny pro stojánek, který byl dodán s monitorem. Při připevňování stojánku, který byl zakoupen od jiného zdroje, postupujte podle pokynů pro montáž dodaných se stojánkem.

Pokyny pro připevnění stojánku monitoru:

- 1. Vyjměte kryt VESA, zvedák stojánku a podstavec stojánku z ochranného polštáře.
- 2. Zarovnejte a umístěte podstavec stojánku na zvedák stojánku.
- 3. Otevřete šroubovou rukojeť ve spodní části podstavce stojánku a otočením ve směru hodinových ručiček zajistěte sestavu stojánku.
- 4. Zavřete šroubovací držadlo.

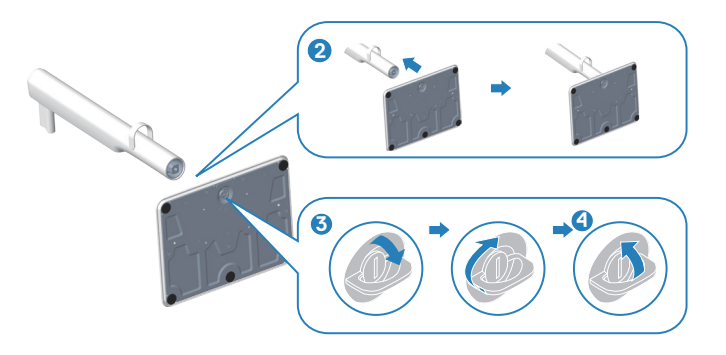

- 5. Zarovnejte a umístěte kryt VESA na zvedák stojánku.
- 6. Zkontrolujte, zda je deska VESA nakloněna zpět, aby byla v rovině s křídlovým šroubem pro snadné utažení.
- 7. Otevřete šroubovací rukojeť na přední straně krytu VESA a otočte jí ve směru hodinových ručiček, abyste zajistili sestavu závěsu.
- 8. Zavřete šroubovací držadlo.

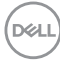

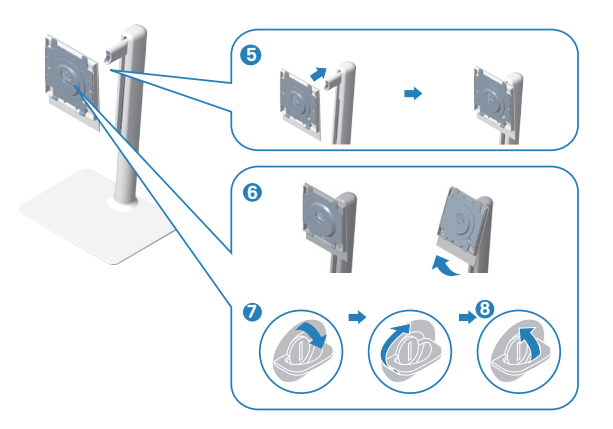

9. Otevřete ochranný kryt na monitoru, abyste získali přístup k otvoru VESA na monitoru.

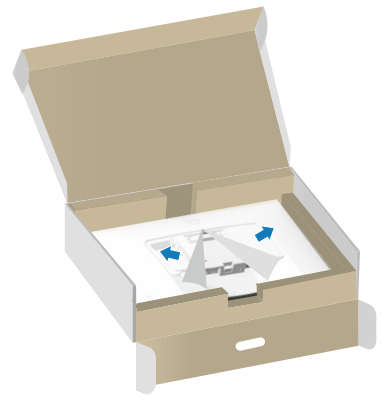

10. Zasuňte výstupky na zvedáku podstavce do otvorů na zadním krytu displeje a zatlačte sestavu podstavce dolů, aby zapadla na místo.

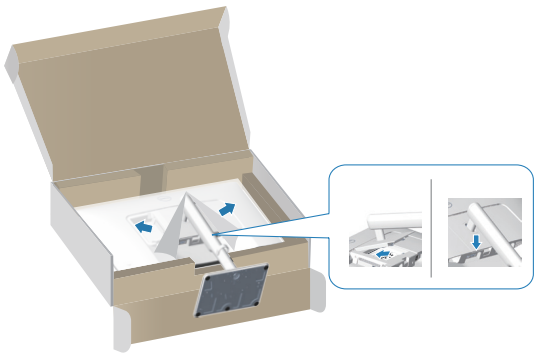

DELL

11. Uchopte zvedák stojánku pevně oběma rukama, opatrně zvedněte monitor a poté jej položte na rovný povrch.

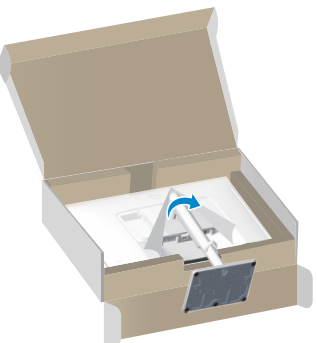

12. Sejměte kryt z monitoru.

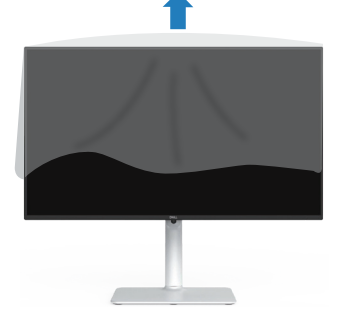

Používání náklonu, otočení a nastavení výšky

POZNÁMKA: Tyto hodnoty platí pro stojánek, který byl dodán s monitorem. Chcete-li použít jiný stojánek, vyhledejte pokyny pro instalaci v dokumentaci, která byla dodána se stojánkem.

#### Náklon, otočení

Díky stojánku, který je připevněn k monitoru, lze monitor naklánět a natáčet pro dosažení optimálního pozorovacího úhlu.

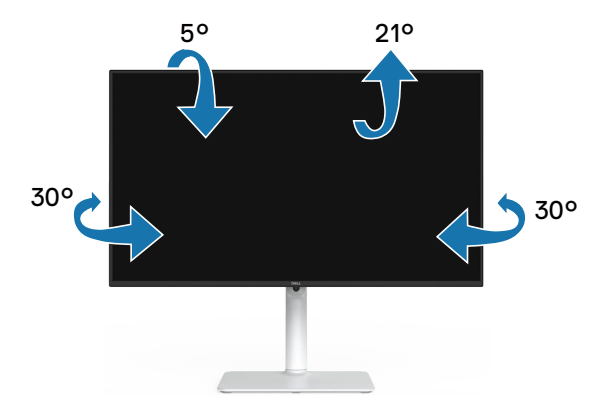

POZNÁMKA: Stojan je při expedici monitoru z výroby odmontován.

#### Nastavení výšky

POZNÁMKA: Stojánek lze svisle vysunout až o 130 mm.

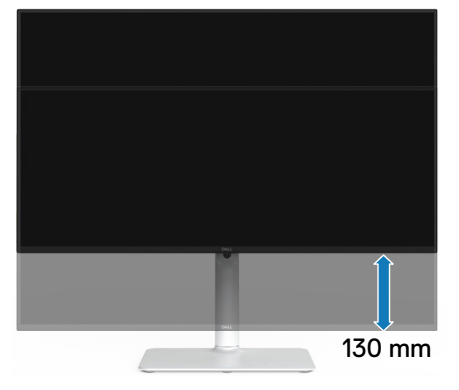

DELL

#### Otáčení monitoru

Dříve než monitor otočíte, musí být svisle vysunut (Nastavení výšky) a zcela nakloněn tak, aby nedošlo k nárazu do dolní hrany monitoru.

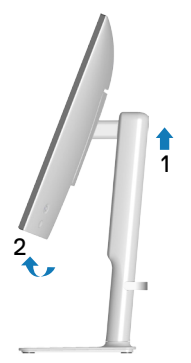

Otáčení po směru hodin

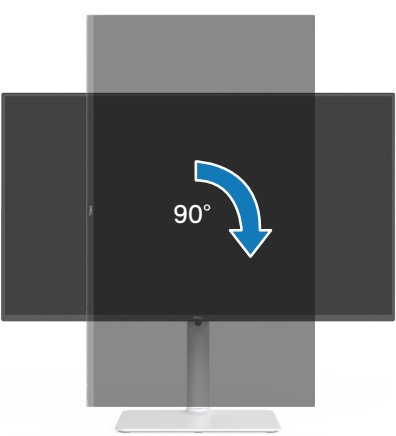

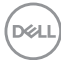
Otáčení proti směru hodin

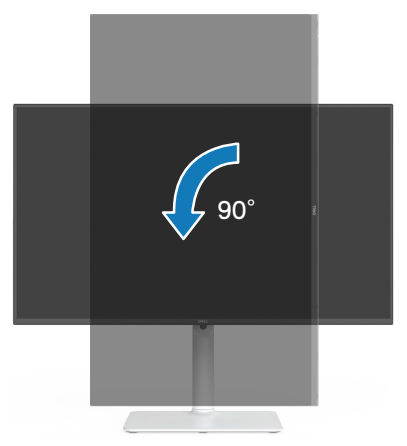

- POZNÁMKA: K využití funkce otočení zobrazení (na výšku a na šířku) u počítače Dell potřebujete aktualizovaný ovladač grafické karty, který není součástí dodávky monitoru. Chcete-li stáhnout ovladač grafické karty, přejděte na www.dell.com/support a v části Download (Ke stažení) vyhledáte nejnovější aktualizace ovladačů videa.
- POZNÁMKA: V režimu Na výšku může dojít ke snížení výkonnosti v graficky náročných aplikacích (3D hry atd.).

Instalace monitoru 37

DEL

# Připojení monitoru

- VAROVÁNÍ: Než začnete provádět jakýkoli postup v tomto oddílu, přečtěte si část Bezpečnostní pokyny.
- POZNÁMKA: Monitory Dell jsou navrženy tak, aby optimálně fungovaly s kabely, které jsou dodávány s monitorem. Společnost Dell nezaručuje kvalitu a výkon videa, pokud jsou použity kabely jiné než Dell.
- **POZNÁMKA:** Před připojením protáhněte kabely organizérem kabelů.
- POZNÁMKA: Nepřipojujte k počítači všechny kabely současně.
- POZNÁMKA: Obrázky jsou pouze orientační. Vzhled počítače se může lišit.

Pokyny pro připojení monitoru k počítači:

- 1. Vypněte počítač a odpojte napájecí kabel.
- 2. Připojte monitor k počítači pomocí kabelu DisplayPort nebo kabelu HDMI.

#### Připojení kabelu HDMI

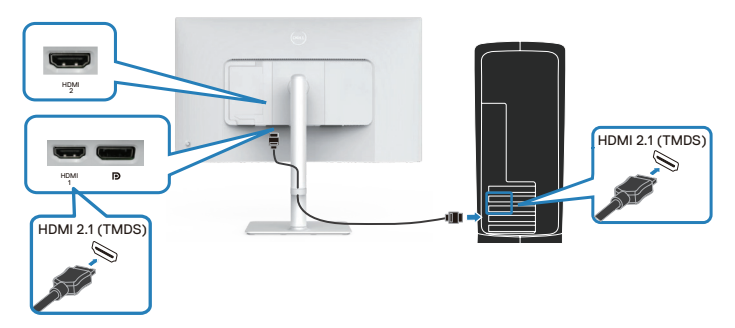

#### Připojení kabelu DisplayPort 1.2 (volitelně)

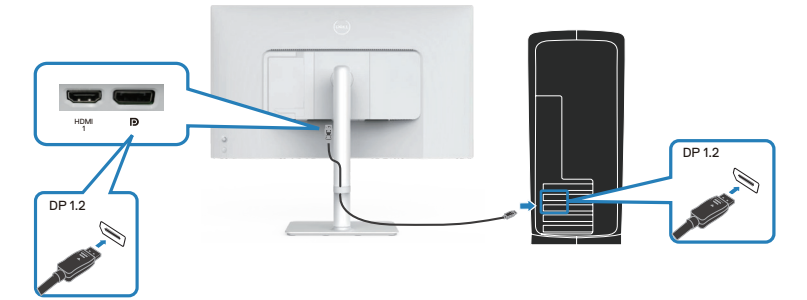

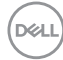

3. Připojte napájecí kabel k monitoru a k elektrické zásuvce.

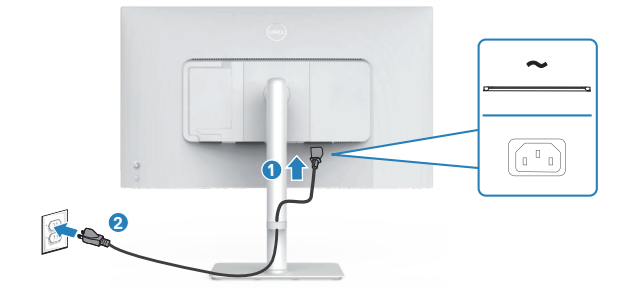

## Vedení kabelů

VAROVÁNÍ: Položte monitor na rovný, čistý a měkký povrch, aby se zabránilo poškrábání zobrazovacího panelu. Pěnový obal z EPE můžete použít jako ochrannou podložku.

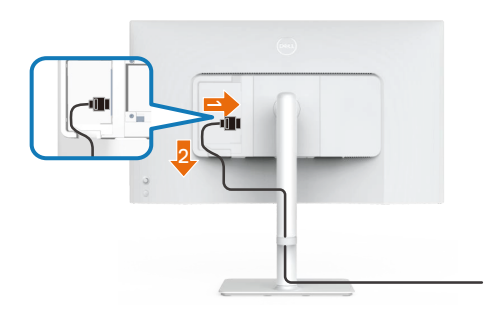

#### Rozložte ochrannou podložku monitoru na rovný povrch.

- · Umístěte monitor nebo na něj přední stranou dolů.
- · Pokyny pro vedení kabelů:
  - 1. Zapojte kabel HDMI do konektoru HDMI (viz Připojení monitoru).
  - Zasuňte a uspořádejte kabel HDMI pod zadržovací páčku, jak je znázorněno výše.

DEL

# Připevnění bočního I/O krytu

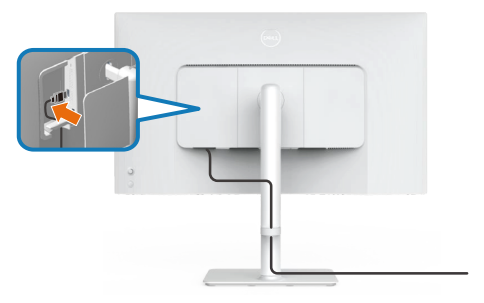

Pokyny pro připevnění bočního I/O krytu:

- Zarovnejte a umístěte výstupky na bočním I/O krytu s otvory na zadním krytu displeje.
- · Zatlačte na boční I/O kryt, aby zapadl na místo.

# Uspořádání kabelů

Nainstalujte organizér kabelů.

Veďte kabely organizérem kabelů na zvedáku stojánku.

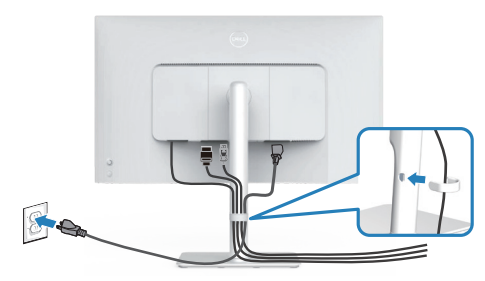

Po připojení všech nezbytných kabelů k monitoru a počítači (zapojení kabelů viz Připojení monitoru) úhledně srovnejte kabely podle výše uvedeného obrázku.

Pokud váš kabel nedosáhne k počítači, můžete jej připojit přímo k počítači, aniž by musel procházet otvorem ve stojánku monitoru.

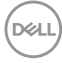

# Zapněte monitor

Stisknutím tlačítka napájení zapnete monitor.

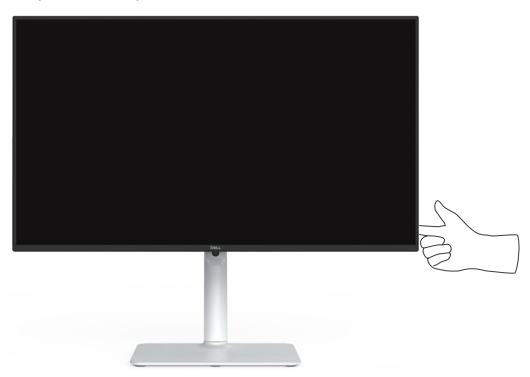

# Zabezpečení monitoru pomocí zámku Kensington (volitelné)

Otvor pro bezpečnostní zámek se nachází na dolní straně monitoru. (viz Otvor pro bezpečnostní zámek). Připevněte monitor ke stolu pomocí bezpečnostního zámku Kensington.

Další informace o používání zámku Kensington (v prodeji samostatně) naleznete v dokumentaci dodané se zámkem.

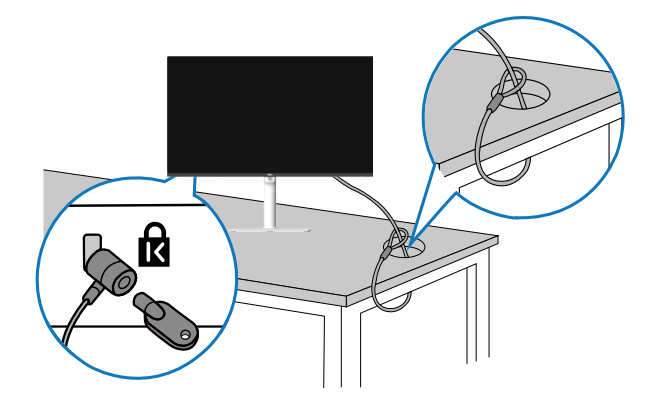

POZNÁMKA: Obrázek je pouze orientační. Vzhled zámku se může lišit.

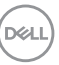

# Demontáž stojánku monitoru

- POZNÁMKA: Aby se zabránilo poškrábání obrazovky LCD při demontáži stojánku, zajistěte, aby byl monitor umístěn na měkkém povrchu a manipulujte s ním opatrně.
- POZNÁMKA: Následující pokyny slouží pro demontáž stojánku, který byl dodán s monitorem. Při demontáži stojánku, který byl zakoupen od jiného zdroje, postupujte podle pokynů pro montáž dodaných se stojánkem.

Postup při demontáži stojánku:

1. Položte monitor na měkkou látku nebo polštář na stabilním rovném stole.

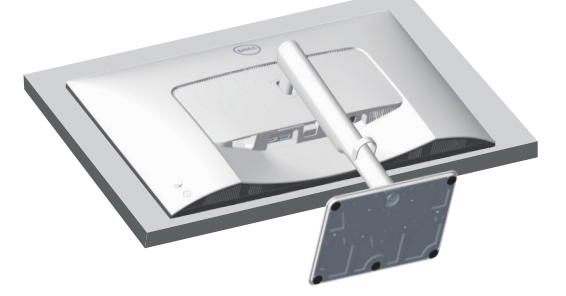

2. Stiskněte a podržte tlačítko pro uvolnění stojánku na zadní straně displeje.

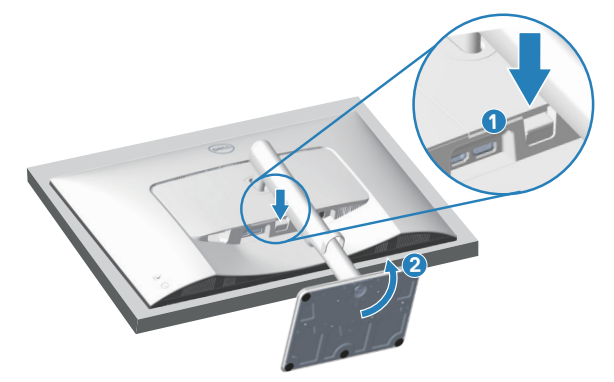

DEL

3. Zvedněte stojánek a vyjměte jej z monitoru.

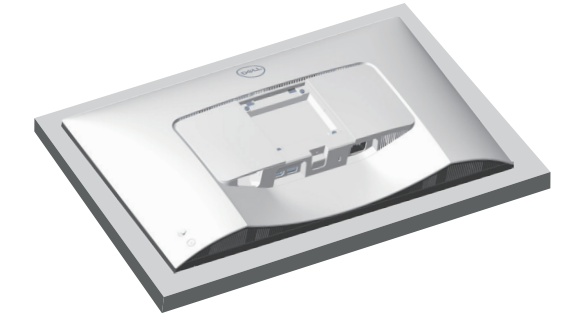

## Montáž VESA na stěnu (volitelně)

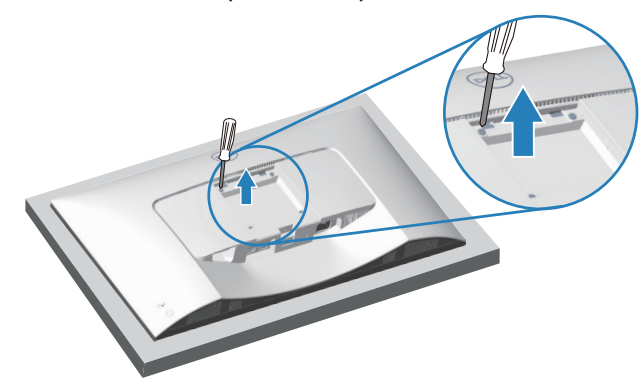

(Rozměr šroubu: M4 x 10 mm).

Viz dokumentace dodaná se sadou pro nástěnnou montáž kompatibilní se standardem VESA.

- 1. Položte monitor na měkkou látku nebo polštář na okraji stolu.
- 2. Demontujte stojánek monitoru. Viz Demontáž stojánku monitoru.
- 3. Odšroubujte čtyři šrouby zajišťující zadní kryt displeje.
- 4. Připevněte k monitoru montážní konzolu ze sady pro montáž na stěnu.
- 5. Pokyny pro montáž monitoru na stěnu najdete v dokumentaci, která byla dodána se sadou pro montáž na stěnu.

POZNÁMKA: Používejte pouze montážní držák s certifikací UL, CSA nebo GS s minimální nosností 17,96 kg (39,6 lb).

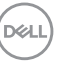

# Používání monitoru

# Zapnutí napájení monitoru

Stisknutím tlačítka napájení zapnete monitor.

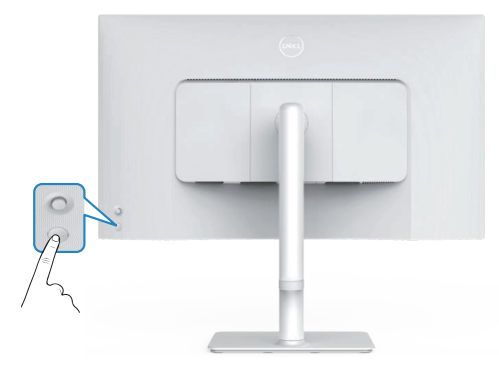

# Používání tlačítka ovladače

Pomocí tlačítka ovladače na zadní straně monitoru upravte nastavení obrazu.

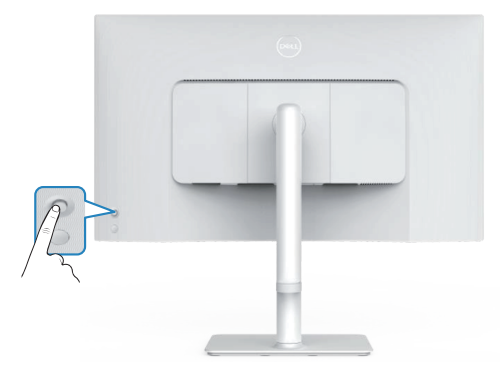

- 1. Stisknutím tlačítka ovladače spustíte nabídku OSD.
- 2. Posunutím ovladače nahoru/dolů/vlevo/vpravo přepínejte mezi možnostmi.
- 3. Dalším stisknutím tlačítka ovladače potvrďte výběr.

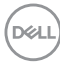

# Použití ovladače

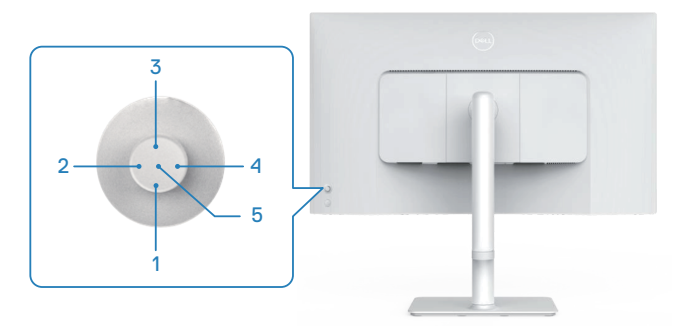

#### Přímé funkce kláves

Následující tabulka popisuje ovládání ovladačem:

|   | Ovládání ovladačem                        | Popis                                                                         |
|---|-------------------------------------------|-------------------------------------------------------------------------------|
| 1 | ➢<br>Přímé tlačítko 1∕jas                 | Přístup k posuvníku nastavení jasu. Dalším stisknutím snížíte o jednu úroveň. |
| 2 | )<br>Přímé tlačítko 2/<br>Zvukové profily | Slouží k výběru preferovaného režimu zvuku ze<br>seznamu zvukových profilů.   |
| 3 | Nřímé tlačítko 3/jas                      | Přístup k posuvníku nastavení jasu. Dalším stisknutím snížíte o jednu úroveň. |
| 4 | €<br>Přímé tlačítko 4/<br>Hlasitost       | Přístup k posuvníku nastavení hlasitosti.                                     |
| 5 | $\bigotimes$                              | Slouží k přístupu ke Spouštěči nabídky.                                       |
|   | Spouštěč nabídky                          |                                                                               |

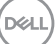

# Používání nabídky na obrazovce (OSD)

#### Přístup k nástroji Menu Launcher

Když stisknete ovladač, zobrazí se spouštěč nabídky, který vám umožní přístup k hlavní nabídce OSD a funkcím zkratek.

Pohybem ovladače vyberte funkci.

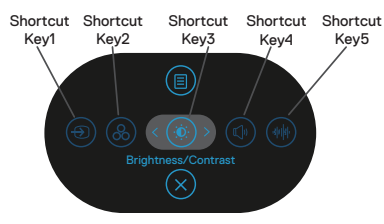

Následující tabulka obsahuje popis funkcí nástroje Menu Launcher:

|   | Ovladač                                                                     | Popis                                                                                                 |
|---|-----------------------------------------------------------------------------|----------------------------------------------------------------------------------------------------|
| 1 | ⊕<br>Shortcut key (Rychlé tlačítko)∕<br>Input Source (Zdroj vstupu)         | Slouží k výběru vstupního zdroje ze<br>seznamu videosignálů, které mohou být<br>připojeny k monitoru. |
| 2 | Shortcut key (Rychlé tlačítko)/<br>Color Presets (Předvolby barev)          | Slouží k výběru preferovaného<br>barevného režimu ze seznamu<br>předvoleb barev.                      |
| 3 | Shortcut key (Rychlé tlačítko)/<br>Brightness (Jas)/<br>Contrast (Kontrast) | Přístup k posuvníkům nastavení Jas a<br>Kontrast.                                                     |
| 4 | ھ)<br>Shortcut key (Rychlé tlačítko)/<br>Volume (Hlasitost)                 | Přístup k posuvníku nastavení hlasitosti.                                                             |
| 5 | (#)<br>Shortcut key (Rychlé tlačítko)/<br>Audio Profiles (Zvukové profily)  | Slouží k výběru preferovaného režimu zvuku ze seznamu zvukových profilů.                              |
| 6 | ll)<br>Menu (Nabídka)                                                       | Slouží ke spuštění hlavní nabídky<br>na obrazovce (OSD). Viz Používání<br>monitoru.                   |
| 7 | ⊗<br>Exit (Konec)                                                           | Slouží k ukončení nástroje Menu<br>Launcher.                                                          |

(D&LL

#### Používání navigačních tlačítek

Když je aktivní hlavní nabídka OSD, pohybem ovladače nakonfigurujte nastavení podle navigačních tlačítek zobrazených pod nabídkou OSD.

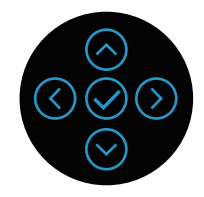

|   | Ovladač    | Popis                                                           |
|---|------------|-----------------------------------------------------------------|
| 1 | $\bigcirc$ | Slouží $igodot$ k úpravám (zvyšování rozsahů) položek v nabídce |
|   | Nahoru     | OSD.                                                            |
| 2 | ⊖<br>Dolů  | Slouží $igodot$ k úpravám (snižování rozsahů) položek v nabídce |
|   | Doiu       | 050.                                                            |
| 3 | $\bigcirc$ | Pro všechny první úrovně v seznamu nabídky šipka 🔇              |
|   | Vlevo      | ukončí/zavře nabídku OSD.                                       |
| 4 | $\bigcirc$ | Pro všechny ostatní úrovně vyjma první v seznamu nabídky        |
|   | Vpravo     | O přejde na další úroveň.                                       |
| 5 | $\oslash$  | Stisknutím ovladače potvrďte výběr.                             |
|   | OK         |                                                                 |

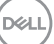

Přístup k systému nabídek

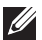

POZNÁMKA: Změníte-li nastavení a pak přejdete do jiného menu nebo ukončíte OSD, monitor automaticky uloží všechny provedené úpravy. Změny budou rovněž uloženy, pokud po jejich provedení počkáte, až nabídka OSD zmizí.

1. Výběrem ikonv spustíte nabídku OSD a zobrazíte hlavní nabídku.

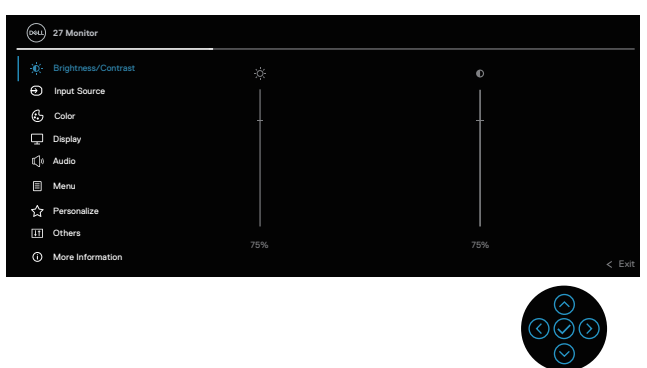

- 2. Pohybem ovladače směrem 🛈 nebo 🛇 procházejte možnosti nabídky. Jednotlivé prvky se při přechodu z jednoho na druhý zvýrazní.
- 3. Pohybem ovladače směrem O nebo O aktivujte zvýrazněnou volbu.
- POZNÁMKA: Zobrazená směrová tlačítka (a tlačítko OK) se mohou lišit v závislosti na vybrané nabídce. Výběr provedete pomocí dostupných tlačítek.
  - 4. Stisknutím směrových tlačítek  $\bigotimes$  a  $\bigotimes$  vyberte požadovaný parametr.
  - 5. Stiskněte tlačítko  $\odot$  a potom proveď te změny pomocí směrových tlačítek  $\odot$ nebo ⊙ podle indikátorů.
  - 6. Výběrem ③ se vrátíte do hlavní nabídky.

| lkona | Nabídka a<br>podnabídky                    | Popis                                                                                                    |
|-------|--------------------------------------------|----------------------------------------------------------------------------------------------------|
| Đ.    | Brightness<br>(Jas)/Contrast<br>(Kontrast) | Tato funkce nabídky slouží k úpravám <b>Brightness (Jas)</b> a <b>Contrast (Kontrast)</b> .                        |
|       | Brightness (Jas)                           | Jas upravuje jas podsvícení od 0 do 100.                                                                           |
|       |                                            | Posunutím ovladače 🙆 zvýšíte jas.                                                                                  |
|       |                                            | Posunutím ovladače 🛇 snížíte jas.                                                                                  |
|       | Contrast<br>(Kontrast)                     | Nejprve upravte jas a poté upravte kontrast pouze v případě<br>že jsou nutné další úpravy.                         |
|       |                                            | Posunutím ovladače 🛇 zvýšíte kontrast.                                                                             |
|       |                                            | Posunutím ovladače $igodot$ snížíte kontrast (mezi 0 a 100).                                                       |
|       |                                            | Funkce <b>Contrast (Kontrast)</b> upravuje míru rozdílu mezi<br>tmavými a světlými oblastmi na obrazovce monitoru. |

| Ikona | Nabídka a<br>podnabídky                  | Popis                                                                                                    |
|-------|------------------------------------------|----------------------------------------------------------------------------------------------------|
| Ð     | Input Source<br>(Zdroj vstupu)           | Nabídka Input Source (Zdroj vstupu) slouží k výběru<br>různých videosignálů, které mohou být připojeny k monitoru.                                                                                                    |
|       |                                          | • Auto          Auto          Auto          Operation             B           Proceeding           Proceeding           Proceeding             B           Proceeding           Proceeding           Proceeding           Proceeding           Auto             B           Proceeding           Proceeding           Auto           Proceeding           Proceeding             B           Proceeding           Proceeding           Cold |
| _     | DP                                       | Když používáte konektor DP (DisplayPort), vyberte vstup <b>DP</b> .<br>Výběr potvrďte stisknutím tlačítka joysticku.                                                                                                    |
| _     | HDMI 1                                   | Používáte-li konektor HDMI 1, vyberte vstup <b>HDMI 1</b> . Výběr potvrďte stisknutím tlačítka joysticku.                                                                                                    |
| _     | HDMI 2                                   | Používáte-li konektor HDMI 2, vyberte vstup <b>HDMI 2</b> . Výběr potvrďte stisknutím tlačítka joysticku.                                                                                                    |
| -     | Rename Inputs<br>(Přejmenovat<br>vstupy) | Umožňuje zadat přednastavený název vstupu pro vybraný vstupní zdroj. Možnosti předvoleb jsou <b>PC, PC 1, PC 2</b> , <b>Laptop, Laptop 1</b> a <b>Laptop 2</b> . Výchozí nastavení je <b>Off</b> (Vypnuto).                                                                                                    |
|       |                                          | POZNÁMKA: Neplatí pro názvy vstupů<br>zobrazené ve varovných zprávách a<br>informacích na displeji.                                                                                                    |
|       | Auto Select<br>(Automatický<br>Výběr)    | Zapne tuto funkci, aby monitor mohl automaticky vyhledávat<br>dostupné vstupní zdroje. Výběr potvrďte stisknutím tlačítka<br>joysticku.                                                                                                    |

| lkona | Nabídka a<br>podnabídky                         | Popis                                                                                                    |
|-------|-------------------------------------------------|----------------------------------------------------------------------------------------------------|
|       | Options for DP<br>(Volby pro DP)/               | Umožňuje nastavit Auto Select (Automatický Výběr) pro<br>DP/HDMI:                                                                                                    |
|       | HDMI                                            | <ul> <li>Prompt for Multiple Inputs (Dotázat se na výběr<br/>vstupů): Vždy zobrazí zprávu Přepnout na vstup DP/<br/>HDMI, abyste si mohli vybrat, zda přepnout nebo ne.</li> </ul> |
|       |                                                 | <ul> <li>Always Switch (Vždy přepnout): Vždy se přepne na<br/>video vstup DP/HDMI (bez dotazu), když je připojen kabel<br/>DP/HDMI.</li> </ul>                                     |
|       |                                                 | Off (Vypnuto): Nikdy se automaticky nepřepne na video<br>vstup DP/HDMI, když je připojen kabel DP/HDMI.                                                                            |
|       |                                                 | Stisknutím pákového ovladače potvrďte výběr.                                                                                                    |
|       |                                                 | POZNÁMKA: Tato volba je k dispozici,<br>pouze když je zapnutá funkce Auto Select                                                                                                   |
|       | Reset Input Source<br>(Obnovit zdroj<br>vstupu) | (Automatický vyber).<br>Obnoví všechna nastavení v nabídce Input Source (Zdroj<br>vstupu) na výchozí tovární hodnoty.                                                              |
|       | Color (Barva)                                   | Slouží k úpravám nastavení barev.                                                                                                    |

| lkona | Nabídka a<br>podnabídky            | Popis                                                                                                    |
|-------|------------------------------------|----------------------------------------------------------------------------------------------------|
|       | Color Presets<br>(Předvolby barev) | Umožňuje vybrat se seznamu režimů předvoleb barev.<br>Stisknutím pákového ovladače potvrďte výběr.                                                                                                    |
|       |                                    | Image: Section of the section of the section of |
|       |                                    | <ul> <li>Standard (Standardní): Načte výchozí nastavení barev<br/>monitoru. Toto je výchozí přednastavený režim.</li> </ul>                                                                                                    |
|       |                                    | • Movie (Film): Načte optimální nastavení barev pro filmy.                                                                                                    |
|       |                                    | • FPS: Načte optimální nastavení barev pro hry FPS.                                                                                                    |
|       |                                    | • RTS: Načte optimální nastavení barev pro hry RTS.                                                                                                    |
|       |                                    | • <b>RPG</b> : Načte optimální nastavení barev pro hry RPG.                                                                                                    |
|       |                                    | <ul> <li>Warm (Teplé): Zvyšuje teplotu barev. Obrazovka má<br/>teplejší vzhled s červenožlutým odstínem.</li> </ul>                                                                                                    |
|       |                                    | <ul> <li>Cool (Studené): Zobrazuje barvy při vyšších barevných<br/>teplotách. Obrazovka má studenější vzhled s modrým<br/>odstínem.</li> </ul>                                                                                                    |
|       |                                    | <ul> <li>Custom Color (Vlastní barva): Umožňuje ručně upravovat<br/>nastavení barev. Posunutím ovladače upravte hodnoty<br/>R/G/B a vytvořte si vlastní předvolený režim.</li> </ul>                                                                                                    |

(Dell

| lkona | Nabídka a<br>podnabídky                         | Popis                                                                                                    |
|-------|-------------------------------------------------|----------------------------------------------------------------------------------------------------|
|       | Input Color Format<br>(Vstupní Formát<br>Barev) | <text><list-item></list-item></text>                                                                                                    |
|       | Hue (Odstín)                                    | <ul> <li>Tato funkce dokáže posunout barvu obrazu videa k zelené nebo purpurové. Tato funkce se používá k nastavení požadovaného tónu barvy pleti. Pomocí tlačítek  nebo  upravte odstín od 0 do 100.</li> <li>Posunutím ovladače  zvýšíte zelený odstín videa.</li> <li>Posunutím ovladače  zvýšíte fialový odstín videa.</li> <li>POZNÁMKA: Nastavení Hue (Odstín) je k dispozici pouze při výběru režimu předvoleb Movie (Film) nebo Game (Hra).</li> </ul> |
|       | Saturation<br>(Sytost)                          | <ul> <li>Tato funkce ovládá barevnou sytost obrazu. Pomocí tlačítka</li> <li>         nebo <sup>⊙</sup> upravíte sytost od 0 do 100.     </li> <li>Posunutím ovladače <sup>⊙</sup> zvýšíte barevný vzhled obrazu videa.</li> <li>Posunutím ovladače <sup>⊙</sup> zvýšíte monochromatický vzhled obrazu videa.</li> <li>POZNÁMKA: Nastavení Saturation (Sytost) je k dispozici pouze, když vyberete režim předvoleb Movie (Film) nebo Game (Hra).</li> </ul>    |
|       | Reset Color<br>(Resetovat barvu)                | Obnoví výchozí výrobní nastavení barev monitoru.                                                                                                    |

| lkona  | Nabídka a<br>podnabídky            | Popis                                                                                                    |  |
|--------|------------------------------------|----------------------------------------------------------------------------------------------------|--|
|        | Display                            | Použijte monitor k úpravám obrazu.                                                                                                    |  |
| Ч<br>Ч | (Zobrazení)                        | (m) 27 Monitor                                                                                                    |  |
|        |                                    | **     byb/server-Controlant     Arguest Rules     10.5       ***     bygest Rules     3     0.5       ***     Brands     3     0.5       ***     Brands     3     0.5       ***     Brands     3     0.5       ***     Brands     3     0.5       ***     Brands     5     0.5       ***     Brands     5     0.5       ***     Brands     5     0.5       ***     Brands     5     0.5       ***     ***     5     0.5 |  |
|        | Aspect Ratio<br>(Poměr Stran)      | Upravuje poměr stran obrazu na 16:9, 4:3, 5:4.                                                                                                    |  |
|        | Sharpness                          | Přizpůsobení obrazu, aby vypadal ostřejší nebo měkčí.                                                                                                    |  |
|        | (Ostrost)                          | Posunutím ovladače ⊘ a 🛇 upravíte jas od 0 do 100.                                                                                                    |  |
|        | Response Time<br>(Doba odezvy)     | Umožňuje nastavit <b>Response Time (Doba odezvy)</b><br>na <b>Normal (Normální), Fast (Rychle)</b> nebo <b>Extreme</b><br>(Extrémní).                                                                                                    |  |
|        | Reset Display<br>(Resetovat obraz) | Obnoví výchozí výrobní nastavení displeje monitoru na tovární hodnoty.                                                                                                    |  |

(D&LL

| lkona  | Nabídka a<br>podnabídky             | Popis                                                                                                    |
|--------|-------------------------------------|----------------------------------------------------------------------------------------------------|
| ۳<br>۳ | Audio<br>(Zvuk)                     | Použije displej k úpravám zvuku.                                                                                                    |
|        | Volume<br>(Hlasitost)               | Volume (Hlasitost) Slouží k úpravám úrovně hlasitosti<br>výstupu zvuku.<br>Pohybem ovladače ⊘ zvýšíte hlasitost a pohybem ovladače<br>⊙ snížíte hlasitost (minimum 0%/maximum 100%).                                                                                                    |
|        | Speaker<br>(Reproduktor)            | Umožňuje zapnout nebo vypnout funkci reproduktoru.                                                                                                    |
|        | Audio Profiles<br>(Zvukové profily) | Rozevřením zobrazíte různé zvukové profily.                                                                                                    |
|        |                                     | <ul> <li>Standard (Standardní): Výchozí nastavení zvuku.</li> <li>Movie (Film): Pro sledování filmů.</li> <li>Game (Hra): Pro hraní.</li> <li>Music (Hudba): Pro poslech hudby.</li> <li>Voice (Styl): Pro řeč.</li> <li>Custom Audio (Vlastní zvuk): Umožňuje ručně upravit zvuk. Pohybem ovladače ③ a ③ upravte nastavení.</li> </ul> |
|        | Reset Audio<br>(Obnovit zvuk)       | Obnoví přednastavené výrobní hodnoty všech nastavení obrazu.                                                                                                    |

| Ikona | Nabídka a<br>podnabídky              | Popis                                                                                                    |
|-------|--------------------------------------|----------------------------------------------------------------------------------------------------|
| Ξ     | Menu<br>(Nabídka)                    | Tato volba umožňuje měnit nastavení nabídky OSD, například<br>jazyky, časový interval zobrazení nabídky na obrazovce atd.                                                                                                    |
|       |                                      | Improvement       Language       2       English         Improvement       Language       2       English         Improvement       Rateriant       Battert -         Improvement       Temment       2       2         Improvement       Language       2       2         Improvement       Language       2       2         Improvement       Language       2       2         Improvement       Language       Constation       2         Improvement       Provementa       2       2         Improvement       Improvementa        5         Improvement       Improvementa        5         Improvement       Improvementa        5         Improvement       Improvementa        5         Improvement       Improvementa        5         Improvement       Improvementa        5 |
|       | Language<br>(Jazyk)                  | Slouží k nastavení jednoho z osmi jazyků nabídky OSD:<br>(Angličtina, Španělština, Francouzština, Němčina,<br>Brazilská portugalština, Ruština, Zjednodušená čínština<br>nebo Japonština).                                                                                                    |
|       | Rotation<br>(Otáčení)                | Stisknutím ovladače otočte OSD a obrazovku o 0/90/270<br>stupňů.<br>Nabídku můžete otočit podle zvoleného otočení displeje.                                                                                                    |
| -     | Transparency<br>(Průhlednost)        | Po výběru této volby nastavíte průhlednost nabídky pohybem tlačítka ovladače nahoru nebo dolů (min. 0/max. 100).                                                                                                    |
|       | Timer (Časovač)                      | OSD Hold Time [doba zobrazení OSD]: Slouží k nastavení<br>časového intervalu, po který zůstane nabídka OSD aktivní po<br>stisknutí některého tlačítka. Posunutím pákového ovladače<br>upravte posuvník v krocích po 1 sekundách, od 5 do 60<br>sekund.                                                                                                    |
|       | Lock (Zámek)                         | Řídí přístup uživatele k úpravám nastavení. Uživatel může<br>vybrat jednu z následujících voleb: <b>Menu Buttons (Tlačítka<br/>nabídky)</b> , <b>Power Button (Tlačítko napájení)</b> , <b>Menu +</b><br><b>Power Buttons (Tlačítka nabídky a napájení)</b> , <b>Disable</b><br>( <b>Deaktivovat</b> ).                                                                                                    |
|       | Reset Menu<br>(Resetovat<br>nabídku) | Obnoví všechna nastavení v nabídce <b>Menu (Nabídka)</b> na<br>výchozí tovární hodnoty.                                                                                                    |

(D&LL

\_

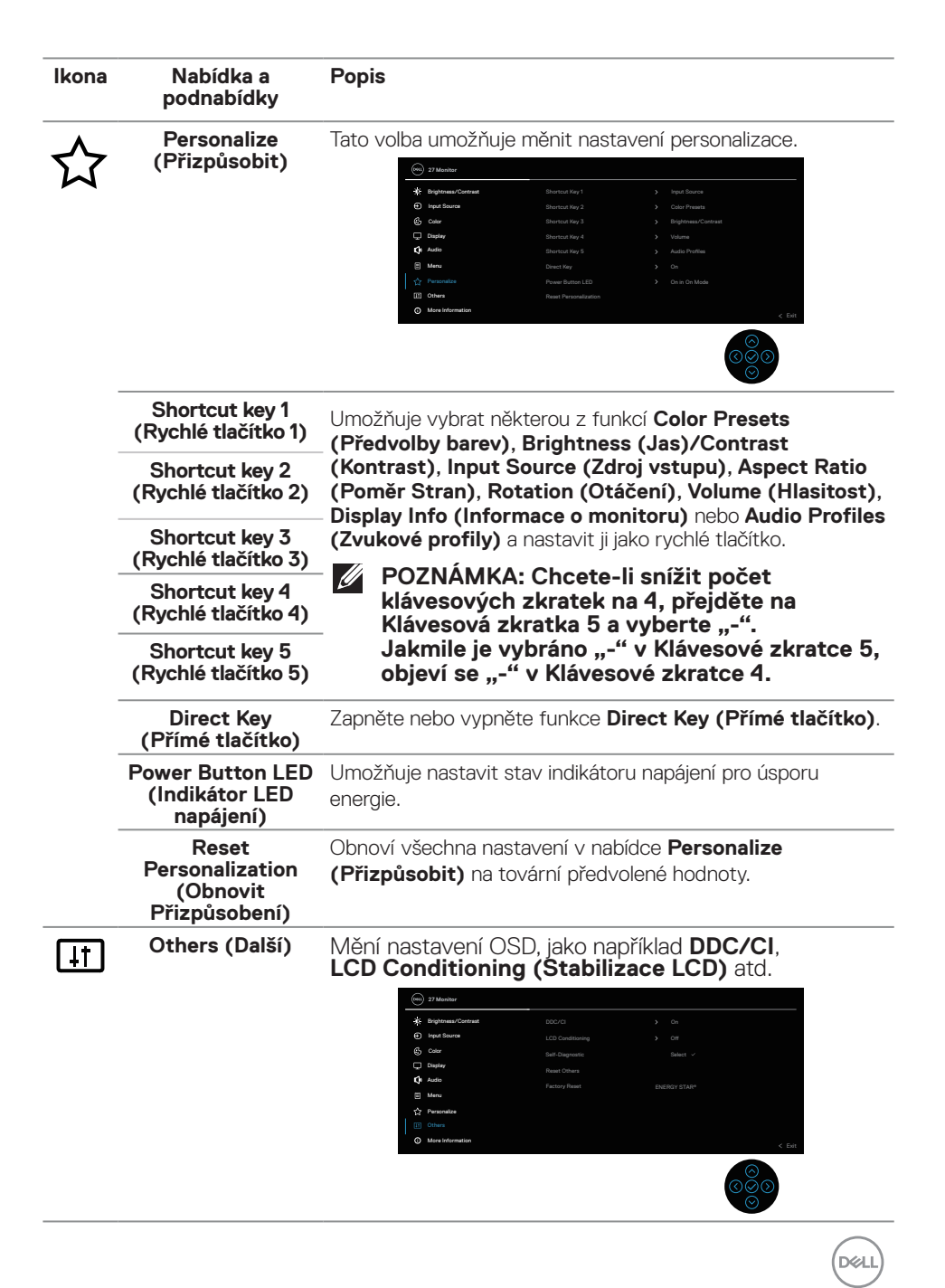

| lkona | Nabídka a<br>podnabídky                         | Popis                                                                                                    |
|-------|-------------------------------------------------|----------------------------------------------------------------------------------------------------|
|       | DDC/CI                                          | Umožňuje upravovat parametry monitoru (například<br>jas, vyvážení barev atd.) prostřednictvím softwaru<br>v počítači. Tuto funkci můžete blokovat volbou <b>Off</b><br><b>(Vypnuto)</b> .<br>V zájmu nejlepšího uživatelského zážitku a optimálního<br>výkonu monitoru ponechte tuto funkci povolenou. |
|       | LCD Conditioning<br>(Stabilizace LCD)           | Pomáhá opravit drobné projevy vypalování obrazu.<br>V závislosti na stupni vypálení se tato funkce může<br>projevit až po delší době. Tuto funkci můžete povolit<br>výběrem <b>On (Zapnuto)</b> .                                                                                                    |
|       | Self-Diagnostic<br>(Samodiagnostika)            | Umožňuje zkontrolovat, zda monitor funguje správně.                                                                                                    |
|       | Reset Others<br>(Obnovit ostatní)               | Obnoví výchozí tovární hodnoty všech nastavení v<br>nabídce ostatní nastavení.                                                                                                    |
|       | Factory Reset<br>(Obnovit tovární<br>nastavení) | Obnoví výchozí tovární nastavení všech<br>přednastavených hodnot.                                                                                                    |

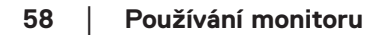

(D&LL

| lkona    | Nabídka a<br>podnabídky               | Popis                                                                                                    |                      |             |                      |            |
|----------|---------------------------------------|----------------------------------------------------------------------------------------------------|----------------------|-------------|----------------------|------------|
| <b>i</b> | More Information<br>(Další informace) | Tuto možnost vyberte pro zobrazení informací a podporu monitorů Dell.                                                                                                    |                      |             |                      |            |
|          |                                       | →     21 Adacabit       ★     Beginness       →     Insert State       ←     Adact       ←     Adact       →     Manness       →     Manness       □     Interse       □     Manness       □     Otherse       □     Otherse       □     Otherse       □     Manness       □     Manness | r<br>Cloriosat<br>ca | Dapley Info | Belest -<br>Balest - | < 64<br>20 |

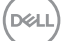

#### Zamknutí tlačítek nabídky a napájení

Brání uživatelům přistupovat do nabídky OSD nebo měnit nastavení monitoru.

Ve výchozí konfiguraci je zámek tlačítek nabídky a napájení vypnutý.

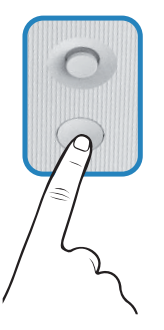

Chcete-li přejít do nabídky zamknutí, pohněte ovladačem  $\bigotimes$  nebo  $\bigotimes$  nebo  $\bigotimes$  nebo  $\bigotimes$  nebo  $\bigotimes$  a podržte čtyři sekundy. V pravém dolním rohu obrazovky se zobrazí nabídka zámku.

POZNÁMKA: Tímto způsobem lze přistupovat do nabídky zámku, když jsou tlačítka nabídky a napájení odemknutá.

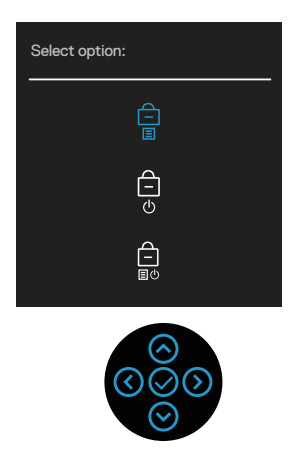

Chcete-li přejít do nabídky odemknutí, pohněte ovladačem O nebo O nebo O nebo O nebo O a podržte čtyři sekundy. V pravém dolním rohu obrazovky se zobrazí nabídka odemknutí.

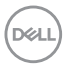

POZNÁMKA: Tímto způsobem lze přistupovat do nabídky odemknutí, když jsou tlačítka nabídky a napájení zamknutá.

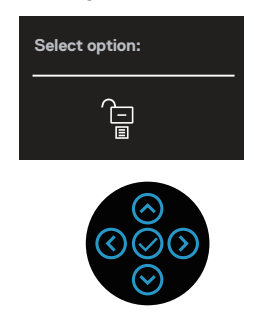

K dispozici jsou tři možnosti zámku.

|   | Menu (Nabídka)                                                 | Popis                                                                                                    |
|---|----------------------------------------------------------------|----------------------------------------------------------------------------------------------------|
| 1 | Menu Buttons<br>(Tlačítka nabídky)<br>–<br>E                   | Když je vybrána možnost <b>Menu Buttons (Tlačítka nabídky)</b> , nelze měnit nastavení nabídky OSD. Jsou zamčena všechna tlačítka kromě tlačítka napájení.  |
| 2 | Power Button<br>(Tlačítko napájení)                            | Když je vybrána možnost <b>Power Button (Tlačítko napájení)</b> , monitor nelze vypnout tlačítkem napájení.                                                 |
| 3 | Menu + Power<br>Buttons (Tlačítka<br>nabídky a napájení)<br>EU | Když je vybrána možnost <b>Menu + Power Buttons</b><br>(Tlačítka nabídky a napájení), nelze měnit nastavení<br>nabídky OSD a tlačítko napájení je zamknuté. |
| Ű | POZNÁMKA: Chcet                                                | e-li přejít do nabídky zamknutí nebo odemknutí.                                                                                                    |

V následujících situacích se uprostřed obrazovky zobrazí ikona 🚊

- Když pohnete ovladačem ⊗ nebo ⊗ nebo ⊗ nebo ⊗. Znamená to, že tlačítka nabídky OSD jsou zamknutá.
- Když je stisknuté tlačítko napájení. Znamená to, že je tlačítko napájení zamknuté.

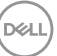

#### Odemknutí tlačítek nabídky OSD a napájení:

- 2. Výběrem ikony odemknutí 🔁 odemknete tlačítka na obrazovce.

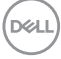

#### Varovné zprávy OSD

Když monitor nepodporuje některý režim rozlišení, zobrazí se následující zpráva:

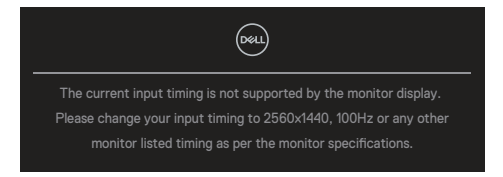

Tato zpráva informuje, že se monitor nemůže sesynchronizovat se signálem, který přijímá z počítače. Rozsahv horizontálních a vertikálních frekvencí tohoto monitoru viz část Technické údaje monitoru. Doporučený režim je 2560 x 1440.

Před deaktivací funkce DDC/CI se zobrazí následující zpráva:

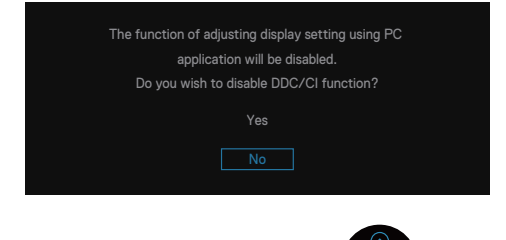

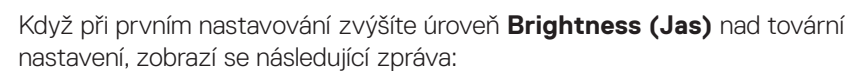

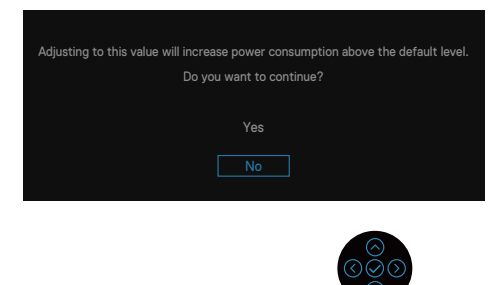

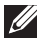

POZNÁMKA: Pokud vyberete možnost Yes (Ano), při příští změně nastavení jasu se tato zpráva již nezobrazí.

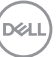

Když monitor přejde do režimu **Standby mode (Pohotovostní režim)**, zobrazí se následující zpráva:

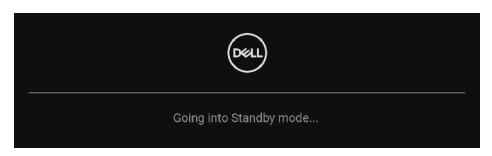

Pokud stisknete jakékoli jiné tlačítko než tlačítko napájení, v závislosti na vybraném vstupu se zobrazí následující zprávy:

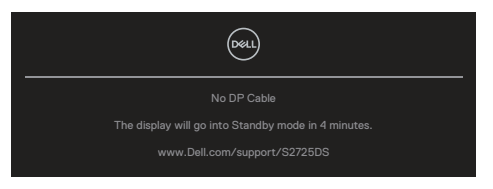

Pokud není připojen kabel HDMI nebo DisplayPort, zobrazí se místní dialogové okno. Ponecháte-li monitor v tomto stavu, po čtyřech minutách přejde do pohotovostního režimu.

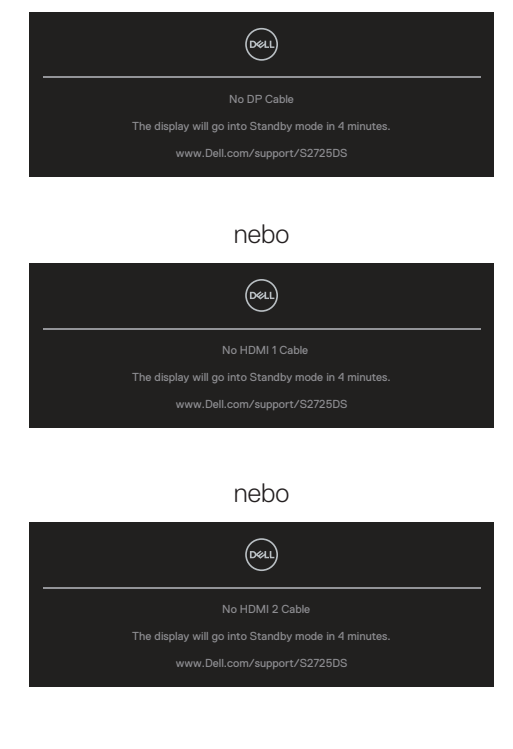

DEL

# POZNÁMKA: Zpráva se může mírně lišit podle připojeného vstupního signálu.

Když vyberete položky nabídky OSD **Factory Reset (Obnovit tovární nastavení)** funkce **Others (Další)**, zobrazí se následující zpráva:

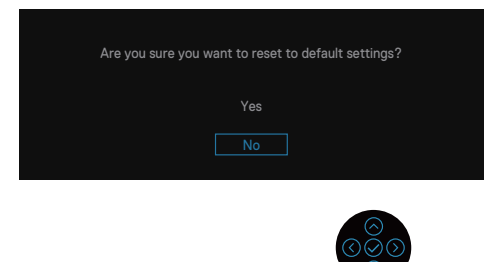

Další informace najdete v části Odstraňování problémů.

Dell

# Nastavení maximálního rozlišení

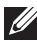

#### POZNÁMKA: Tyto kroky se mohou mírně lišit podle verze operačního systému, který máte.

Operační systém Windows 10 a Windows 11:

- 1. Klikněte pravým tlačítkem na plochu a klikněte na Display settings (Nastavení zobrazení).
- 2. Pokud je připojeno více monitorů, vyberte **S2725DS**.
- 3. Klikněte na rozevírací seznam Display Resolution (Rozlišení zobrazení) a vyberte možnost 2560 x 1440.
- 4. Klikněte na Keep changes (Zachovat změny).

Pokud se nezobrazí 2560 x 1440 jako volba, musíte zaktualizovat grafický ovladač na nejnovější verzi. V závislosti na počítači proveď te některý z následujících postupů:

Máte-li stolní počítač nebo notebook Dell, přejděte na https://www.dell.com/support, zadejte výrobní číslo a stáhněte nejnovější ovladač dané grafické karty.

Pokud používáte (notebook nebo stolní) počítač jiný, než Dell:

- Přejděte na webové stránky podpory vašeho počítače a stáhněte nejnovější ovladače grafické karty.
- Přejděte na webové stránky vaší grafické karty a stáhněte nejnovější ovladače grafické karty.

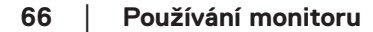

DEL

# Odstraňování problémů

VAROVÁNÍ: Než začnete pracovat na následujících krocích, dodržujte Bezpečnostní pokyny.

## Automatický test

Tento monitor obsahuje funkci auto-test, která umožňuje zkontrolovat správnou funkci displeje. Pokud jsou monitor a počítač správně zapojeny ale jeho obrazovka zůstane tmavá, spusťte funkci autotest displeje provedením následujícího postupu:

- 1. Vypněte počítač i monitor.
- 2. Odpojte všechny kabely videa od monitoru. Tímto způsobem se to monitoru nemusí týkat.
- 3. Zapněte monitor.

Pokud monitor funguje správně, rozpozná absenci signálu a zobrazí se jedna z následujících zpráv. V režimu automatického testu zůstane indikátor LED svítit bíle.

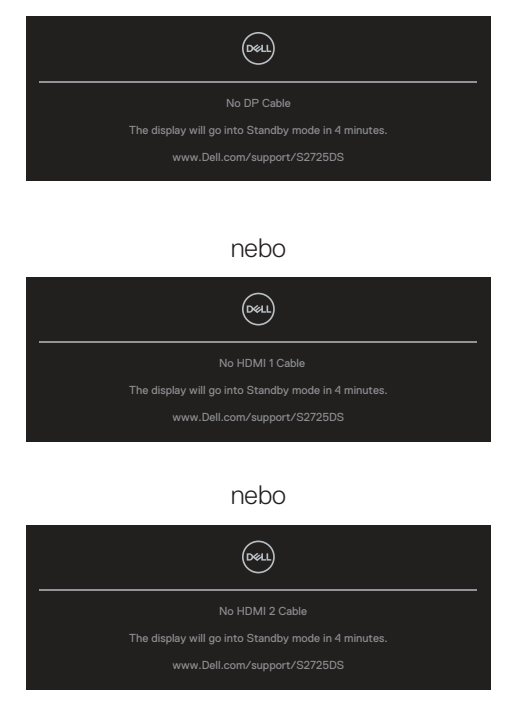

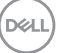

#### POZNÁMKA: Toto dialogové okno se zobrazí i při normálním provozu, když je odpojen nebo poškozen videokabel.

4. Vypněte monitor a znovu zapojte videokabel. Pak zapněte počítač a monitor.

Pokud se po znovupřipojení kabelů obrazovka monitoru nerozsvítí, zkontrolujte grafickou kartu a počítač, protože monitor funguje správně.

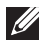

#### POZNÁMKA: Zpráva se může mírně lišit podle připojeného vstupního signálu.

#### POZNÁMKA: V režimu automatického testu zůstane indikátor LED svítit bíle.

- 5. Toto dialogové okno se rovněž zobrazí při normálním provozu systému, dojde-li k odpojení nebo poškození videokabelu.
- 6. Vypněte monitor a znovu zapojte videokabel. Pak zapněte počítač i monitor.

Pokud po provedení předchozího postupu zůstane obrazovka monitoru prázdná, zkontrolujte grafickou kartu a počítač, protože monitor funguje správně.

# Integrovaná diagnostika

Tento monitor je vybaven integrovaným diagnostickým nástrojem. Pomáhá stanovit, zda zjištěnou abnormálnost obrazovky způsobuje problém monitoru nebo s počítače a grafické karty.

Pokyny pro spuštění integrované diagnostiky:

- 1. Zkontrolujte, zda je obrazovka čistá (žádné částečky prachu na povrchu obrazovky).
- Stisknutím tlačítka ovladače zobrazíte hlavní nabídku OSD.
- 3. Posunutím tlačítka ovladače vyberte položku Others (Další) > Self-Diagnostic (Samodiagnostika) a zahajte proces samodiagnostiky.

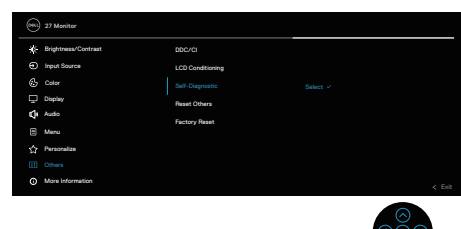

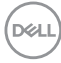

- 4. Po zahájení se zobrazí šedá obrazovka. Zkontrolujte, zda se na obrazovce nenacházejí abnormálnosti.
- 5. Přepněte tlačítko ovladače. Barva obrazovky se změní na červenou. Zkontrolujte, zda se na obrazovce nenacházejí abnormálnosti.
- 6. Zopakujte krok 5 a zkontrolujte, zda zobrazení zelené, modré, černé a bílé na obrazovce spolu s textem.
- 7. Po zobrazení obrazovky s textem je test dokončen. Chcete-li ukončit, přepněte znovu tlačítko ovladače.

Pokud pomocí integrovaného diagnostického nástroje nezjistíte na obrazovce žádné abnormality, monitor funguje správně. Zkontrolujte grafickou kartu a počítač.

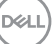

# Obecné problémy

Následující tabulka obsahuje všeobecné informace o obecných problémech s monitorem a možná řešení:

| Obvyklé<br>příznaky                 | Zjištěné projevy                          | Možná řešení                                                                                                    |  |  |
|-------------------------------------|-------------------------------------------|----------------------------------------------------------------------------------------------------|--|--|
| Žádné video<br>nebo nesvítí LED     | Žádný obraz                               | Zkontrolujte, zda je kabel videa řádně a<br>bezpečně připojen k monitoru a k počítači.                               |  |  |
| napájení                            |                                           | <ul> <li>Pomocí jiného elektrického spotřebiče<br/>ověřte, zda elektrická zásuvka funguje<br/>správně.</li> </ul>    |  |  |
|                                     |                                           | <ul> <li>Zkontrolujte, zda je stisknutý vypínač.</li> </ul>                                                          |  |  |
|                                     |                                           | <ul> <li>Zkontrolujte, zda je vybrán správný<br/>vstupní zdroj v nabídce Input Source<br/>(Zdroj vstupu).</li> </ul> |  |  |
| Žádné video<br>nebo LED             | Žádný obraz nebo<br>žádný jas             | <ul> <li>Zvyšte jas a kontrast pomocí<br/>nabídky OSD.</li> </ul>                                                    |  |  |
| napájení svítí                      |                                           | <ul> <li>Proveď te automatický test monitoru.</li> </ul>                                                             |  |  |
|                                     |                                           | <ul> <li>Zkontrolujte, zda nejsou v konektoru<br/>kabelu videa ohnuté nebo prasklé kolíky.</li> </ul>                |  |  |
|                                     |                                           | <ul> <li>Spusťte integrovanou diagnostiku.</li> </ul>                                                                |  |  |
|                                     |                                           | <ul> <li>Zkontrolujte, zda je vybrán správný<br/>vstupní zdroj v nabídce Input Source<br/>(Zdroj vstupu).</li> </ul> |  |  |
| Slabé zaostření                     | Obraz je neostrý,                         | <ul> <li>Eliminujte prodlužovací kabely videa.</li> </ul>                                                            |  |  |
|                                     | rozmazaný<br>nebo obsahuje<br>vícenásobné | <ul> <li>Obnovte výchozí tovární nastavení<br/>monitoru (Factory Reset (Obnovit<br/>tovární nastavení)).</li> </ul>  |  |  |
|                                     | zobrazení                                 | <ul> <li>Změňte rozlišení videa na správný poměr<br/>stran.</li> </ul>                                               |  |  |
| Kolísající nebo<br>roztřesené video | Zvlněný obraz<br>nebo nepatrný<br>pohyb   | Obnovte výchozí tovární nastavení monitoru (Factory Reset (Obnovit                                                   |  |  |
|                                     |                                           | tovarni nastaveni)).<br>Zkontrokuito no elevícke start žestí                                                         |  |  |
|                                     |                                           | <ul> <li>Zkontrolujte podminky prostredi.</li> </ul>                                                                 |  |  |
|                                     |                                           | <ul> <li>Premistete monitor a vyzkousejte jej v<br/>jiné místnosti.</li> </ul>                                       |  |  |

Deell

| Obvyklé<br>příznaky      | Zjištěné projevy                         | Možná řešení                                                                                                    |
|--------------------------|------------------------------------------|----------------------------------------------------------------------------------------------------|
| Chybějící pixely         | Obrazovka LCD<br>obsahuje tečky          | <ul> <li>Zapněte a vypněte napájení.</li> <li>Trvale tmavý obrazový bod představuje<br/>přirozený defekt, ke kterému může u<br/>technologie LCD dojít.</li> <li>Další informace o zásadách dodržování<br/>kvality monitorů Dell a o zásadách<br/>týkajících se obrazových bodů viz<br/>stránka podpory společnosti Dell na</li> </ul>                            |
|                          |                                          | adrese:<br>www.dell.com/pixelguidelines.                                                                                                    |
| Zaseklé pixely           | Obrazovka LCD<br>obsahuje jasné<br>tečky | <ul> <li>Zapněte a vypněte napájení.</li> <li>Trvale tmavý obrazový bod představuje přirozený defekt, ke kterému může u technologie LCD dojít.</li> <li>Další informace o zásadách dodržování kvality monitorů Dell a o zásadách týkajících se obrazových bodů viz stránka podpory společnosti Dell na adrese:</li> <li>www.dell.com/pixelguidelines.</li> </ul> |
| Potíže s jasem           | Obraz je příliš<br>tmavý nebo světlý     | <ul> <li>Obnovte výchozí tovární nastavení<br/>monitoru (Factory Reset (Obnovit<br/>tovární nastavení)).</li> <li>Upravte jas a kontrast pomocí<br/>nabídky OSD.</li> </ul>                                                                                                    |
| Geometrické<br>zkreslení | Obrazovka<br>není správně<br>vystředěna  | <ul> <li>Obnovte výchozí tovární nastavení<br/>monitoru (Factory Reset (Obnovit<br/>tovární nastavení)).</li> <li>Pomocí OSD upravte vodorovnou a<br/>svislou polohu.</li> </ul>                                                                                                    |

| Obvyklé<br>příznaky           | Zjištěné projevy                              | Možná řešení                                                                                                    |
|-------------------------------|-----------------------------------------------|----------------------------------------------------------------------------------------------------|
| Vodorovné nebo<br>svislé čáry | Obrazovka<br>obsahuje jednu<br>nebo více čar  | <ul> <li>Obnovte výchozí tovární nastavení<br/>monitoru (Factory Reset (Obnovit<br/>tovární nastavení)).</li> <li>Proveď te automatický test monitoru a<br/>ověřte, zda se tyto čáry zobrazují rovněž<br/>v tomto testu.</li> </ul> |
|                               |                                               | <ul> <li>Zkontrolujte, zda nejsou v konektoru<br/>kabelu videa ohnuté nebo prasklé kolíky.</li> </ul>                                                                                                    |
|                               |                                               | <ul> <li>Spusťte integrovanou diagnostiku.</li> </ul>                                                                                                    |
| Problémy se<br>synchronizací  | Obrazovka je<br>nečitelná nebo<br>přerušovaná | <ul> <li>Obnovte výchozí tovární nastavení<br/>monitoru (Factory Reset (Obnovit<br/>tovární nastavení)).</li> </ul>                                                                                                    |
|                               |                                               | <ul> <li>Proveď te automatický test monitoru<br/>a ověřte, zda se nečitelná obrazovka<br/>zobrazuje v tomto režimu.</li> </ul>                                                                                                    |
|                               |                                               | <ul> <li>Zkontrolujte, zda nejsou v konektoru<br/>kabelu videa ohnuté nebo prasklé kolíky.</li> </ul>                                                                                                    |
|                               |                                               | <ul> <li>Restartujte počítač v bezpečném<br/>režimu.</li> </ul>                                                                                                    |
| Záležitosti<br>týkající se    | Viditelné známky<br>kouře nebo jiskření       | <ul> <li>Neprovádějte žádné kroky pro<br/>odstranění problémů.</li> </ul>                                                                                                    |
| bezpečnosti                   |                                               | <ul> <li>Ihned kontaktujte společnost Dell.</li> </ul>                                                                                                    |
| Občasné potíže                | Monitor střídavě<br>funguje a<br>nefunguje    | <ul> <li>Zkontrolujte, zda je kabel videa řádně<br/>a bezpečně připojen k monitoru a k<br/>počítači.</li> </ul>                                                                                                    |
|                               |                                               | <ul> <li>Obnovte výchozí tovární nastavení</li> </ul>                                                                                                    |
|                               |                                               | monitoru (Factory Reset (Obnovit                                                                                                    |
|                               |                                               | tovarni nastaveni)).                                                                                                    |
|                               |                                               | Proveďte automatický test monitoru                                                                                                    |
|                               |                                               | dochází v tomto režimu.                                                                                                    |

(Dell
| Obvyklé<br>příznaky                                                                             | Zjištěné projevy                                                                | Možná řešení                                                                                                    |
|-------------------------------------------------------------------------------------------------|---------------------------------------------------------------------------------|----------------------------------------------------------------------------------------------------|
| Výpadek barvy                                                                                   | Obraz není barevný                                                              | <ul> <li>Proveď te automatický test monitoru.</li> </ul>                                                                                                    |
|                                                                                                 |                                                                                 | <ul> <li>Zkontrolujte, zda je kabel videa řádně<br/>a bezpečně připojen k monitoru a k<br/>počítači.</li> </ul>                                                                                                    |
|                                                                                                 |                                                                                 | <ul> <li>Zkontrolujte, zda nejsou v konektoru<br/>kabelu videa ohnuté nebo prasklé kolíky.</li> </ul>                                                                                                    |
| Nesprávná barva                                                                                 | Obraz není správně<br>barevný                                                   | <ul> <li>Vyzkoušejte různé Color Presets<br/>(Předvolby barev) v nastavení Color<br/>(Barva) nabídky OSD. Upravte hodnotu<br/>R/G/B v Custom Color (Vlastní<br/>barva) v Color (Barva) nastavení OSD.</li> <li>Změňte Input Color Format (Vstupní<br/>Formát Barev) na RGB nebo YCbCr<br/>v nastaveních Color (Barva) nabídky<br/>OSD.</li> </ul> |
|                                                                                                 |                                                                                 | <ul> <li>Spusťte integrovanou diagnostiku.</li> </ul>                                                                                                    |
| Retence obrazu<br>od statického<br>obrazu, který<br>byl na monitoru<br>zobrazen<br>dlouhou dobu | Na ploše se objeví<br>matný obrys<br>statického obrazu,<br>který je zobrazen    | <ul> <li>Nastavte obrazovku tak, aby se po<br/>několika minutách nečinnosti obrazovky<br/>vypnula. Tato nastavení lze upravit<br/>v nabídce napájení systému Windows<br/>nebo úspory energie systému Mac.</li> </ul>                                                                                                    |
|                                                                                                 |                                                                                 | <ul> <li>Nebo pouzívejte dynamicky se menici<br/>spořič obrazovky.</li> </ul>                                                                                                    |
| Obraz obrazovky<br>je příliš malý                                                               | Obraz je vystředěn<br>na obrazovce, ale<br>nevyplňuje celou<br>oblast zobrazení | <ul> <li>Zkontrolujte nastavení Aspect Ratio<br/>(Poměr Stran) v Display (Zobrazení)<br/>nastavení OSD.</li> </ul>                                                                                                    |
|                                                                                                 |                                                                                 | <ul> <li>Obnovte výchozí tovární nastavení<br/>monitoru (Factory Reset (Obnovit<br/>tovární nastavení)).</li> </ul>                                                                                                    |

DEL

| Obvyklé<br>příznaky                                                             | Zjištěné projevy                                                                                                    | Možná řešení                                                                                                    |
|---------------------------------------------------------------------------------|----------------------------------------------------------------------------------------------------|----------------------------------------------------------------------------------------------------|
| Nelze upravovat<br>nastavení<br>monitoru pomocí<br>tlačítek na<br>zadním panelu | Na obrazovce se<br>nezobrazí OSD                                                                                                    | <ul> <li>Vypněte monitor, odpojte napájecí kabel,<br/>znovu připojte napájecí kabel a potom<br/>zapněte monitor.</li> </ul>                                                                                                    |
|                                                                                 |                                                                                                    | <ul> <li>Zkontrolujte, zda je zamknutá nabídka</li> <li>OSD. Pokud ano, pohněte ovladačem <ul> <li>nebo <ul> <li>nebo <ul> </ul></li></ul></li></ul> |
| Žádný vstupní<br>signál při<br>stisknutí<br>libovolného<br>ovládacího prvku     | Žádný obraz,<br>indikátor LED svítí<br>bíle                                                                                                    | <ul> <li>Zkontrolujte zdroj signálu. Pohybem myši<br/>nebo stisknutím libovolné klávesy na<br/>klávesnici zkontrolujte, zda se počítač<br/>nenachází v pohotovostním režimu.</li> </ul>                                                                                                    |
|                                                                                 |                                                                                                    | <ul> <li>Zkontrolujte, zda je kabel videa řádně<br/>připojen. Podle potřeby kabel videa<br/>odpojte a znovu připojte.</li> </ul>                                                                                                    |
|                                                                                 |                                                                                                    | · Resetujte počítač nebo přehrávač videa.                                                                                                    |
| Obraz<br>nevyplňuje celou<br>obrazovku                                          | Obraz nevyplňuje<br>výšku nebo šířku<br>obrazovky                                                                                                    | <ul> <li>Vzhledem k rozdílným formátům videa<br/>(poměr stran videa) disků DVD se může<br/>obraz na monitoru zobrazovat na celou<br/>obrazovku.</li> </ul>                                                                                                    |
|                                                                                 |                                                                                                    | • Spusťte integrovanou diagnostiku.                                                                                                    |
| Žádné video<br>na HDMI nebo<br>DisplayPort                                      | Při připojení<br>k nějakému<br>hardwarovému<br>nebo dokovacímu<br>zařízení v portu<br>není při odpojování<br>nebo připojování<br>kabelu z notebooku<br>k dispozici video. | <ul> <li>Odpojte kabel HDMI nebo DisplayPort<br/>nebo USB-C na DisplayPort od adaptéru<br/>dongle nebo dokovacího zařízení a<br/>poté připojte dokovací kabel HDMI,<br/>DisplayPort nebo USB-C na DisplayPort<br/>k notebooku.</li> </ul>                                                                                                    |

Dell

## Informace o předpisech

## Sdělení komise FCC (pouze USA) a informace o dalších předpisech

Sdělení komise FCC a další regulatorní informace viz webové stránky pro dodržování předpisů na adrese **www.dell.com/regulatory\_compliance**.

## Databáze produktů EU pro energetický štítek a list s informacemi o výrobku

S2725DS: https://eprel.ec.europa.eu/qr/1837683

## Kontaktování společnosti Dell

Chcete-li kontaktovat společnost Dell ohledně prodeje, technické podpory nebo služeb pro zákazníky, přejděte na **www.dell.com/contactdell**.

- POZNÁMKA: Dostupnost se liší podle země a výrobku a je možné, že některé služby nebudou ve vaší zemi k dispozici.
- POZNÁMKA: Pokud nemáte aktivní internetové připojení, naleznete kontaktní informace na nákupním dokladu, dodacím listu, účtence nebo v katalogu produktů společnosti Dell.

DEL